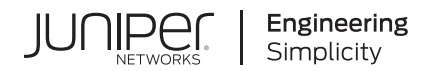

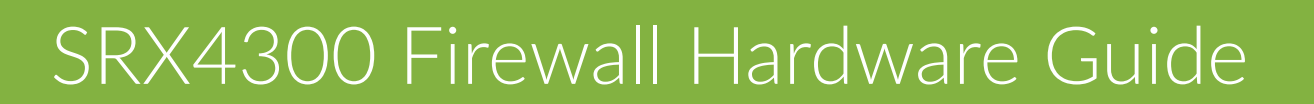

Published 2025-01-09

Juniper Networks, Inc. 1133 Innovation Way Sunnyvale, California 94089 USA 408-745-2000 www.juniper.net

Juniper Networks, the Juniper Networks logo, Juniper, and Junos are registered trademarks of Juniper Networks, Inc. in the United States and other countries. All other trademarks, service marks, registered marks, or registered service marks are the property of their respective owners.

Juniper Networks assumes no responsibility for any inaccuracies in this document. Juniper Networks reserves the right to change, modify, transfer, or otherwise revise this publication without notice.

*SRX4300 Firewall Hardware Guide* Copyright © 2025 Juniper Networks, Inc. All rights reserved.

The information in this document is current as of the date on the title page.

#### YEAR 2000 NOTICE

Juniper Networks hardware and software products are Year 2000 compliant. Junos OS has no known time-related limitations through the year 2038. However, the NTP application is known to have some difficulty in the year 2036.

#### **END USER LICENSE AGREEMENT**

The Juniper Networks product that is the subject of this technical documentation consists of (or is intended for use with) Juniper Networks software. Use of such software is subject to the terms and conditions of the End User License Agreement ("EULA") posted at https://support.juniper.net/support/eula/. By downloading, installing or using such software, you agree to the terms and conditions of that EULA.

# Table of Contents

About This Guide | vii

1

2

3

Fast Track: Initial Installation

Fast Track to Rack Installation and Power | 2

Install the SRX4300 in a Rack | 2

Connect to Power | 4

Claim, Onboard, and Configure SRX4300 | 6

#### Overview

SRX4300 Firewall Overview | 9

SRX4300 Chassis | 11

Chassis Physical Specifications for SRX4300 | 11

Chassis Electrical Specifications for SRX4300 | 12

Front Panel of an SRX4300 | 12

Rear Panel of an SRX4300 | 14

Chassis Status LEDs | 16

Management Port LEDs | 18

Network Port LEDs | 19

Cooling System and Airflow in SRX4300 Firewalls | 23

SRX4300 Power System | 26

Site Planning, Preparation, and Specifications

Site Preparation Checklist for SRX4300 | 34

#### SRX4300 Site Guidelines and Requirements | 35

General Site Installation Guidelines | 36

Site Electrical Wiring Guidelines | 36

Environmental Requirements and Specifications for SRX4300 | 38

Clearance Requirements for Hardware Maintenance of SRX4300 | 38

Rack Requirements for SRX4300 | 39

#### Cable Specifications and Pinouts for SRX4300 | 42

Transceiver Support for SRX4300 | 42

RJ-45 Connector Pinouts for the SRX4300 Firewall Management Port | 43

RJ-45 Connector Pinouts for the SRX4300 Firewall Console Port | 44

4

#### Initial Installation and Configuration

SRX4300 Firewall Installation Overview | 46

#### Unpack the SRX4300 | 46

Tools and Parts Required to Unpack the SRX4300 Appliance | 46

Unpack an SRX4300 | 47

Verify Parts Received with the SRX4300 | 47

#### Install the SRX4300 in a Rack | 48

Mount your Device by Using the JNP-4P-TL-1RU-RMK Rack Mount Kit on a Square Hole 4-Post Rack | 49

Mount your Device by Using the JNP-4P-TL-1RU-RMK Rack Mount Kit on a Threaded-Hole 4-Post Rack | 52

#### Connect SRX4300 to Power | 58

Connect Earth Ground to SRX4300 | 58

Connect AC Power to an SRX4300 Firewall | 61

Connect DC Power to an SRX4300 Firewall | 62

Power Off the SRX4300 | 66

#### Connect SRX4300 to External Devices | 67

Connect Your Device to a Network for Out-of-Band Management | 67

Connect Your Device to a Management Console Using an RJ-45 Connector | 68

#### Configure Junos OS on the SRX4300 | 69

Configuring the SRX4300 Using J-Web | 70

Accessing the CLI on the SRX4300 | 71

Configuring Root Authentication and the Management Interface from the CLI | 72

Factory-Default Configuration of the SRX4300 | 73

Viewing the SRX4300 Firewall Factory-Default Configuration | 73

#### Maintaining Components

#### Routine Maintenance Procedures for the SRX4300 | 76

#### SRX4300 Cooling System Maintenance | 76

Remove the Fan Module from the SRX4300 | 77

Install the Fan Module in the SRX4300 | 78

#### SRX4300 Power Supply Maintenance | 79

Replace an AC PSU on the SRX4300 | 79

Remove the AC PSU from the SRX4300 | 79

Install the AC PSU in the SRX4300 | 80

Replace a DC PSU on the SRX4300 | 81

Remove the DC PSU from an SRX4300 | 81

Install the DC PSU in the SRX4300 | 82

#### **Troubleshooting Hardware**

#### Troubleshoot the SRX4300 | 85

Troubleshooting Resources for the SRX4300 Firewall | 85

Troubleshooting Chassis and Interface Alarm Messages on the SRX4300 Firewall | 85

Troubleshooting the Power System on the SRX4300 | 87

#### **Contacting Customer Support and Returning the Chassis or Components**

#### Contacting Customer Support and Returning the Chassis or Components | 90

How to Return a Hardware Component to Juniper Networks | 90

Locate the Chassis Serial Number ID Label | 91

Contact Customer Support to Obtain Return Material Authorization | 92

Guidelines for Packing and Shipping Hardware Components | 93

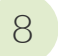

## Safety and Compliance Information

Safety Information | 95

SRX4300 Agency Approvals | 95

# **About This Guide**

Use this guide to install the hardware and perform initial software configuration, routine maintenance, and troubleshooting for the Juniper Networks® SRX4300 Firewall. After completing the installation and basic configuration procedures covered in this guide, you can refer to the Junos® OS documentation for information about further software configuration.

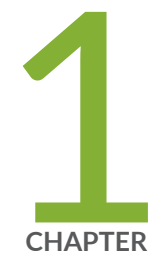

# Fast Track: Initial Installation

Fast Track to Rack Installation and Power | 2

Claim, Onboard, and Configure SRX4300  $\mid$  6

# Fast Track to Rack Installation and Power

#### SUMMARY

This procedure guides you through the simplest steps to install your SRX4300 Firewall in a rack and connect it to power. Have more complex installation needs? See "Install the SRX4300 in a Rack" on page 48.

#### IN THIS SECTION

- Install the SRX4300 in a Rack | 2
- Connect to Power | 4

### Install the SRX4300 in a Rack

You can install the SRX4300 Firewall in a four-post rack or cabinet. We'll walk you through the steps to install an AC-powered firewall in a square-hole four-post rack.

#### Before you install, review the following:

- "SRX4300 Site Guidelines and Requirements" on page 35.
- General Safety Guidelines and Warnings.
- "Unpack the SRX4300" on page 46.
- **1.** Wrap and fasten one end of the electrostatic discharge (ESD) cable grounding strap around your bare wrist, and connect the other end to a site ESD point.
- **2.** Attach the side-mounting brackets to the chassis. Align the keyholes of the mounting brackets over the shoulder screws of the chassis and slide the mounting brackets towards the rear of the chassis.

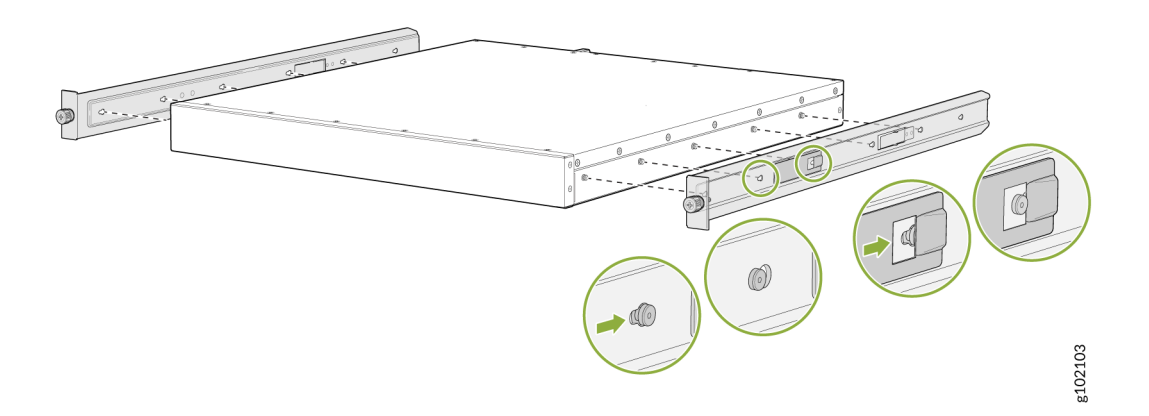

**3.** Assemble the mounting rails by sliding the rear rails into the front rails.

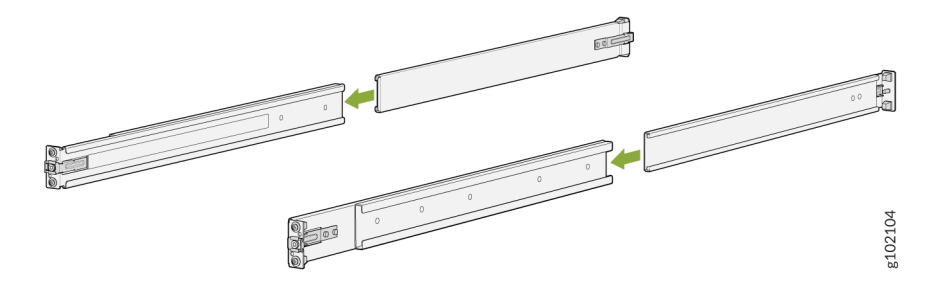

**4.** Align the guide blocks of the rear-mounting rail with the rear-post holes. Pull the rear-mounting rail toward the front of the rack to lock the rail in place. You'll hear a distinct click when the latch locks into the rack holes.

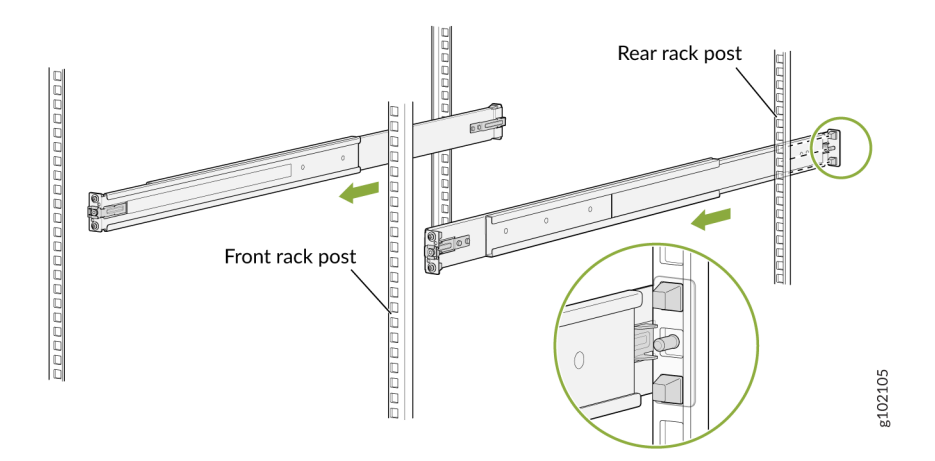

**5.** Align the guide blocks of the front-mounting rail with the front-post holes. Push the front-mounting rail toward the rear of the rack to lock the rail in place. You'll hear a distinct click when the latch locks into the rack holes.

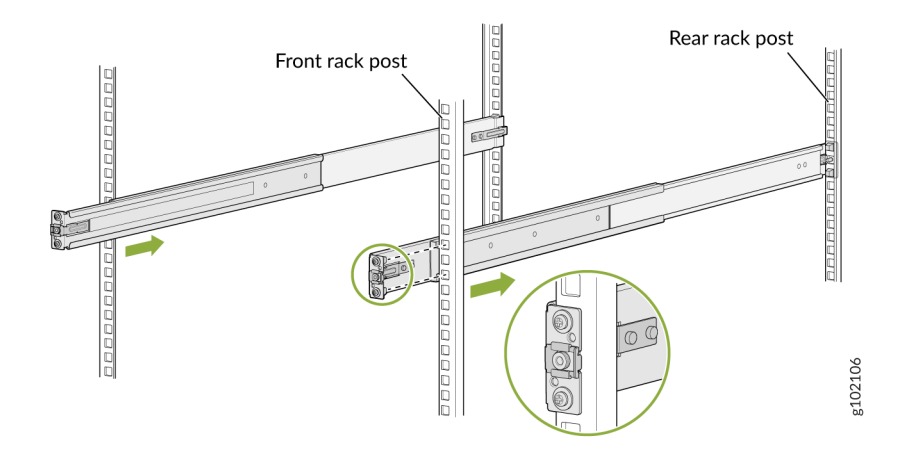

6. Ensure that the front and rear latches on the mounting rails are locked in place.

**7.** Lift the device and position it in the rack, aligning the side-mounting brackets with the mounting rails. Slide the device into the channels of the mounting rails.

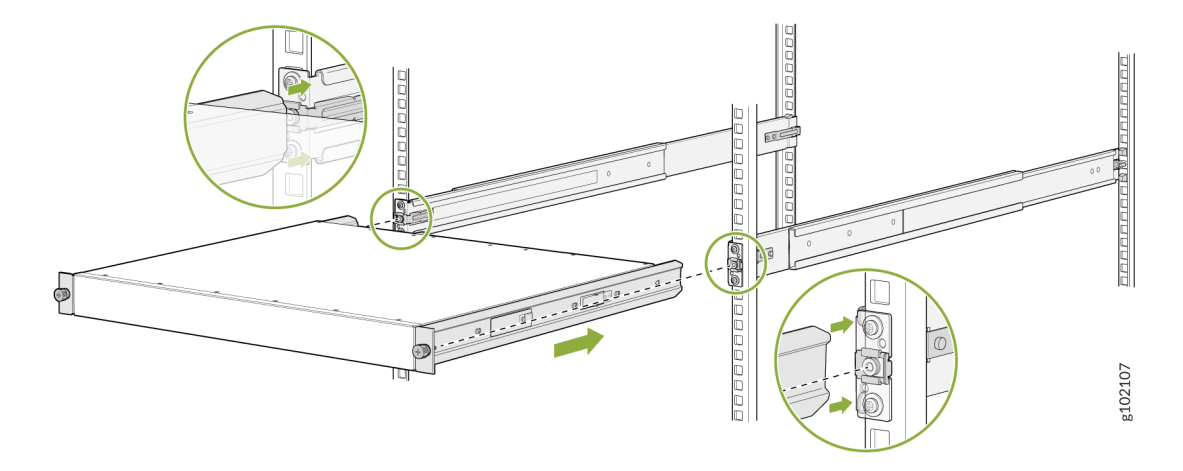

**8.** Tighten the two thumbscrews to secure the device.

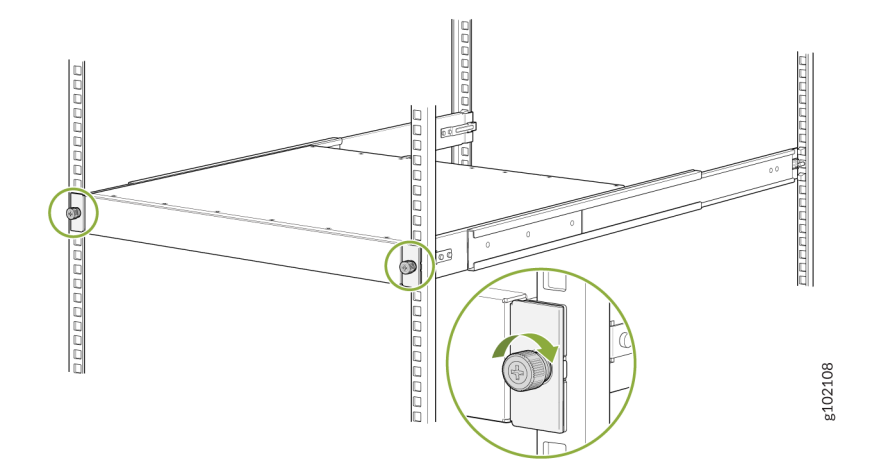

## Connect to Power

#### IN THIS SECTION

- Ground the SRX4300 Firewall | 5
- Connect the Power Cord and Power On the Firewall | 5

To connect the SRX4300 Firewall to AC power, you must do the following:

#### Ground the SRX4300 Firewall

To ground the SRX4300 Firewall, do the following:

- **1.** Wrap and fasten one end of the electrostatic discharge (ESD) cable grounding strap around your bare wrist, and connect the other end to a site ESD point.
- **2.** Connect the grounding cable to a proper earth ground, such as the rack in which you mount the device.
- 3. Place the grounding cable terminal attached to the grounding cable over the grounding point.
- 4. Secure the grounding cable terminal to the grounding point using the M5 screws.

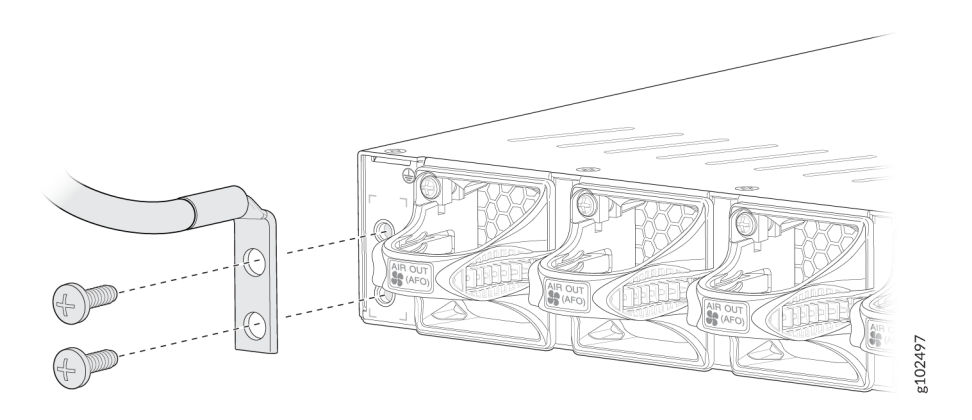

**5.** Dress the grounding cable. Ensure that the cable doesn't block access to or come in contact with other device components, and that it doesn't drape where people could trip over it.

#### Connect the Power Cord and Power On the Firewall

For information about the supported AC power cord specifications, see "Supported AC Power Cords" on page 28.

To connect the power cord, do the following:

- 1. Ensure that the power supply is fully inserted in the rear panel of the firewall.
- 2. Insert the coupler end of the power cord into the AC power cord socket on the rear panel.
- **3.** Push the power cord retainer on to the power cord.

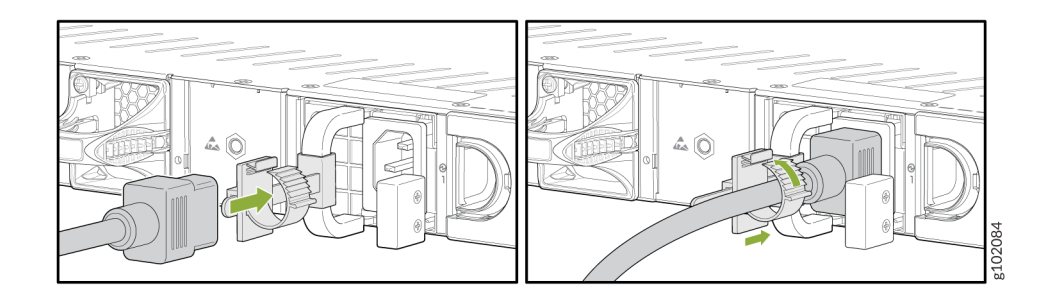

- 4. If the AC power source outlet has a power switch, turn it off.
- 5. Plug the power cord into an AC power source outlet.
- **6.** If the AC power source outlet has a power switch, turn it on. The firewall doesn't have a power switch and powers on as soon as you plug it in.

# Claim, Onboard, and Configure SRX4300

#### SUMMARY

This topic provides you the pointers to onboard and configure the SRX4300 firewalls using Juniper® Security Director, or configure SRX4300 firewalls using J-Web or Junos OS CLI.

If you have a Juniper® Security Director license, you can follow a few simple steps to get an SRX4300 up and running on the Juniper® Security Director Cloud portal. See for more information.

#### Table 1: Onboard and Configure SRX4300 Using Juniper® Security Director

| If you want to                                           | Then                                                           |
|----------------------------------------------------------|----------------------------------------------------------------|
| Claim and onboard to Juniper® Security Director<br>Cloud | See Onboard SRX Series Firewalls to Security Director<br>Cloud |
| Configure additional features                            | See Juniper Security Director Cloud User Guide                 |

You can configure the SRX4300 using the J-Web GUI. See Table 2 on page 7 for more information.

#### Table 2: Configure SRX4300 Using J-Web

| If you want to                                                                                                  | Then                                                             |
|----------------------------------------------------------------------------------------------------|------------------------------------------------------------------|
| Customize basic configuration                                                                                   | See "Configuring the SRX4300 Using J-Web " on page 70            |
| Configure additional features using J-Web                                                                       | See J-Web for SRX Series Documentation                           |
| Set up your SRX4300 with advanced security measures to protect and defend your network                          | See SRX Series Up and Running with Advanced<br>Security Features |
| See, automate, and protect your network with Juniper<br>Security                                                | Visit the Security Design Center                                 |
| Download, activate, and manage your software<br>licenses to unlock additional features for your SRX<br>firewall | See Activate Junos Licenses in the Juniper Licensing<br>Guide    |

You can also configure the SRX4300 using the Junos OS CLI. See Table 3 on page 7 for more information.

#### Table 3: Configure SRX4300 Using Junos OS CLI

| If you want to                                         | Then                                                                                          |
|--------------------------------------------------------|-----------------------------------------------------------------------------------------------|
| Customize basic configuration                          | See "Configuring Root Authentication and the<br>Management Interface from the CLI" on page 72 |
| Explore the software features supported on the SRX4300 | See Feature Explorer                                                                          |
| Configure Junos features on the SRX4300                | See User Guides                                                                               |

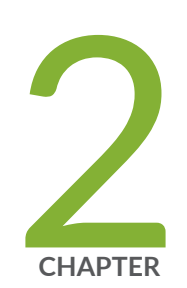

# Overview

SRX4300 Firewall Overview | 9 SRX4300 Chassis | 11 Cooling System and Airflow in SRX4300 Firewalls | 23 SRX4300 Power System | 26

# SRX4300 Firewall Overview

#### IN THIS SECTION

- SRX4300 Firewall Overview | 9
- Field-Replaceable Units in SRX4300 | 10
- Benefits of SRX4300 Firewall | 10

### SRX4300 Firewall Overview

The SRX4300 Firewall is a midrange next-generation firewall that consolidates firewall and security features. The SRX4300 is ideal for small to medium enterprise edge, campus edge, data center edge, and secure VPN router deployments for distributed enterprise use cases.

The SRX4300 is a 1-U chassis with the following port configurations:

- Eight 1/2.5/5/10 Gigabit Ethernet (GbE) BASE-T ports
- Eight 1/10GbE SFP+ ports
- Four 1/10/25GbE SFP28 ports
- Six 4x10/4x25/2x50/40/100GbE QSFP28 ports
- Two 1GbE SFP high availability (HA) ports

All ports are Media Access Control Security (MACsec)-capable ports. The SRX4300 ships with a 120-GB SSD and a 960-GB SSD that are not field replaceable.

The SRX4300 Firewall is available in both AC and DC models. The SRX4300 runs the Junos OS and provides next-generation firewall capabilities including application identification (AppID), User Firewall (UserFW), intrusion prevention system (IPS), Content Security, and so on. It also provides advanced threat detection and mitigation capabilities through Juniper Advanced Threat Prevention Cloud (Juniper ATP Cloud).

You can manage the SRX4300 using Juniper® Security Director on Premise, Juniper® Security Director Cloud, J-Web, and the CLI.

## Field-Replaceable Units in SRX4300

Field-replaceable units (FRUs) are components that you can replace at your site. The SRX4300 supports the following FRUs:

- Fan modules
- Power supply units (PSUs)
- Transceivers

You can remove and replace the power supply units, fan modules, and transceivers without powering off the device or disrupting the device functions.

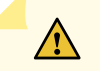

#### CAUTION:

- Replace a failed PSU with a new PSU within 5 minutes of removal of the failed PSU. When a PSU fails, the device continues to operate with only one PSU running. You need quick replacement of the PSU to maintain power redundancy.
- The time within which you must replace a failed fan module depends on the ambient temperature. Check the temperature of the CB 0 TMP75 Inlet Right sensor in the show chassis environment command output.

If the temperature is up to 104°F (40°C), you must replace the fan module within 2 minutes. If the temperature is above 104°F (40°C), you must replace the fan module within 40 seconds.

## Benefits of SRX4300 Firewall

- **Deployment flexibility**—The SRX4300 integrates carrier-class routing and feature-rich switching in a single platform. You can install the SRX4300 in enterprise edge, campus edge, and data center edge deployments.
- Advanced threat prevention—You can secure your network with Juniper ATP Cloud integrated with the SRX4300. Juniper ATP Cloud provides advanced threat mitigation and detection capabilities, which help protect your network against potential vulnerabilities such as zero-day attacks and other unknown threats.

# SRX4300 Chassis

#### IN THIS SECTION

- Chassis Physical Specifications for SRX4300 | 11
- Chassis Electrical Specifications for SRX4300 | 12
- Front Panel of an SRX4300 | 12
- Rear Panel of an SRX4300 | 14
- Chassis Status LEDs | 16
- Management Port LEDs | 18
- Network Port LEDs | 19

The SRX4300 Firewall chassis is a rigid sheet metal structure that houses all the other hardware components.

### **Chassis Physical Specifications for SRX4300**

The SRX4300 Firewall has a 1RU form factor and can be installed in a standard 19-inch rack. Table 4 on page 11 summarizes the physical specifications of SRX4300.

Table 4: Physical Specifications of SRX4300

| Model   | Height             | Width                | Depth                | Weight            |
|---------|--------------------|----------------------|----------------------|-------------------|
| SRX4300 | 1.74 in. (4.42 cm) | 17.28 in. (43.89 cm) | 18.20 in. (46.23 cm) | 18.30 lb (8.3 kg) |

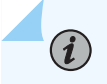

**NOTE**: We ship the SRX4300 with only one power supply unit (PSU). The weight of an SRX4300 device configured with 2 PSUs is 20.5 lb (9.3 kg).

# **Chassis Electrical Specifications for SRX4300**

Table 5 on page 12 describes the chassis electrical specifications for SRX4300.Table 5: Chassis Electrical Specifications for SRX4300

| ltem                    | Specification                                   |
|-------------------------|-------------------------------------------------|
| AC input voltage        | Operating range: 100-127 VAC / 200-240 VAC      |
| AC input line frequency | 50/60 Hz                                        |
| AC input current rating | 10.52 A at 100-127 VAC<br>5.26 A at 200-240 VAC |
| DC input voltage        | -40 VDC through -72 VDC                         |
| DC input current rating | 24 A maximum                                    |

## Front Panel of an SRX4300

Figure 1 on page 12 shows the front panel of an SRX4300.

Figure 1: Front Panel Components of SRX4300

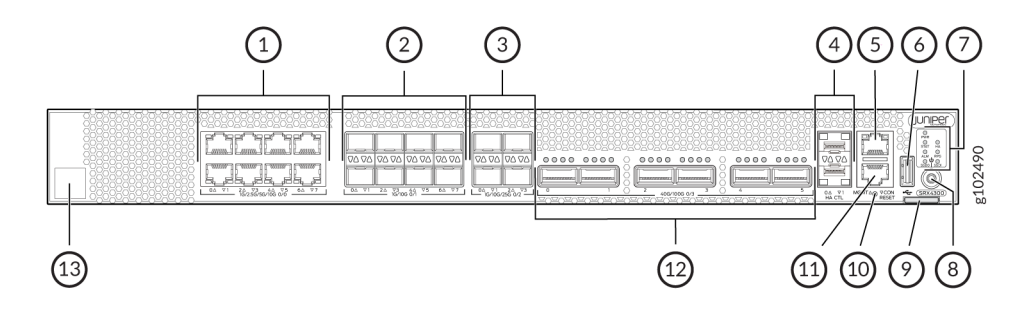

Table 6 on page 13 lists and describes the front panel components of the firewall.

| Callout | Component (Label on the<br>Chassis) | Description                                                                                                    |
|---------|-------------------------------------|----------------------------------------------------------------------------------------------------|
| 1       | Ethernet ports                      | Eight 1/2.5/5/10-Gigabit Ethernet MACsec ports for network traffic.                                                                                    |
| 2       | SFP+ ports                          | Eight 1/10-Gigabit Ethernet SFP+ MACsec ports for network traffic.                                                                                     |
| 3       | SFP28 ports                         | Four 1/10/25-Gigabit Ethernet SFP28 MACsec ports for network traffic.                                                                                  |
| 4       | Chassis cluster ports ( <b>HA</b> ) | Two 1-Gigabit Ethernet SFP chassis cluster control <b>CTL</b> ports with MACsec support                                                                |
| 5       | Management port<br>( <b>MGMT</b> )  | 1-Gigabit Ethernet RJ-45 port                                                                                                    |
| 6       | USB port                            | One USB 3.0 Type A port that accepts a USB storage device.                                                                                             |
| 7       | Chassis LEDs                        | Indicate component and system status and troubleshooting information at a glance.                                                                      |
| 8       | Power button                        | Power button                                                                                                    |
| 9       | Pull tab                            | Contains the CLEI code and serial number of the device.                                                                                                |
| 10      | RESET                               | Reset button. To reset the system, press and hold the <b>RESET</b> button for around 250 ms.                                                           |
| 11      | Console port ( <b>CON</b> )         | You can connect a laptop to the SRX4300 for CLI management. The port<br>uses an RJ-45 serial connection and supports the RS-232 (EIA-232)<br>standard. |
| 12      | QSFP28 ports                        | Six 4x10/4x25/2x50/40/100-Gigabit Ethernet QSFP28 MACsec ports for network traffic.                                                                    |

#### Table 6: Components on the Front Panel of the SRX4300

| Callout | Component (Label on the<br>Chassis) | Description                                                                            |
|---------|-------------------------------------|----------------------------------------------------------------------------------------|
| 13      | Claim code                          | You can use the QR code to claim and onboard your device to Juniper Security Director. |

#### Table 6: Components on the Front Panel of the SRX4300 (Continued)

**NOTE**: The BASE-T PIC 0 ports (mge-0/0/0 to mge-0/0/7) support autonegotiation. The SFP+ PIC 1 ports (xe-0/1/0 to xe-0/1/7) support 1 GbE SFP-T but do not support autonegotiation. The SFP28 PIC 2 ports (et-0/2/0 to et-0/2/3) and QSFP28 PIC 3 ports (et-0/3/0 to et-0/3/5) do not support SFP-T or autonegotiation.

### **Rear Panel of an SRX4300**

Figure 2 on page 14 shows the rear panel of the AC variant of the SRX4300.

#### Figure 2: Rear Panel Components of the AC Variant of SRX4300

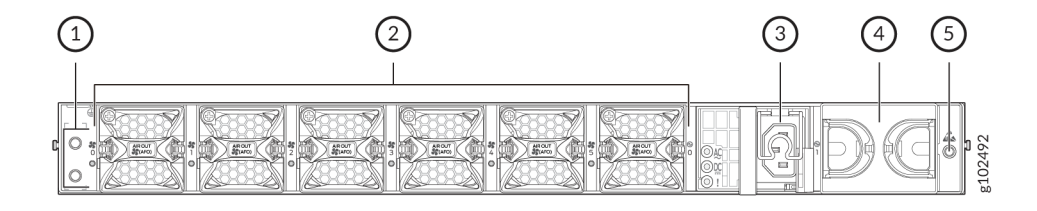

Table 7 on page 14 lists and describes the rear panel components of the AC variant of the SRX4300.

#### Table 7: Components on the Rear Panel of the AC Variant of the SRX4300 Firewall

| Callout | Component       | Description     |
|---------|-----------------|-----------------|
| 1       | Grounding point | Grounding point |

| Callout | Component               | Description                                                                                                    |
|---------|-------------------------|----------------------------------------------------------------------------------------------------|
| 2       | Fan modules             | Six airflow out (AFO) fan modules (5+1 redundancy).<br>Five fan modules are required for proper airflow across the chassis internal<br>components. The sixth fan module provides redundancy. |
| 3       | PSU (Power Supply Unit) | A 850W AC PSU is provided with the SRX4300.                                                                                                    |
| 4       | Empty PSU slot          | Blank slot to install an additional PSU (1+1 redundancy).                                                                                                    |
| 5       | ESD                     | ESD socket                                                                                                    |

Table 7: Components on the Rear Panel of the AC Variant of the SRX4300 Firewall (Continued)

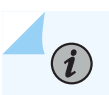

**NOTE**: We ship the SRX4300 with only one power supply. You can order the second power supply separately, if required. You must not mix AC and DC power supplies in the same chassis.

Figure 3 on page 15 shows the rear panel of the DC variant of the SRX4300.

#### Figure 3: Rear Panel Components of the DC Variant of SRX4300

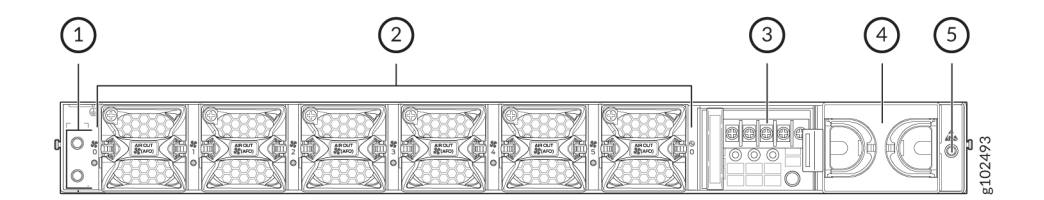

Table 8 on page 15 lists and describes the rear panel components of the DC variant of the SRX4300.

#### Table 8: Components on the Rear Panel of the DC Variant of the SRX4300 Firewall

| Callout | Component       | Description     |
|---------|-----------------|-----------------|
| 1       | Grounding point | Grounding point |

| Callout | Component               | Description                                                                                                    |
|---------|-------------------------|----------------------------------------------------------------------------------------------------|
| 2       | Fan modules             | Six airflow out (AFO) fan modules (5+1 redundancy).<br>Five fan modules are required for proper airflow across the chassis internal<br>components. The sixth fan module provides redundancy. |
| 3       | PSU (Power Supply Unit) | A 850W DC PSU is provided with the SRX4300.                                                                                                    |
| 4       | Empty PSU slot          | Blank slot to install an additional PSU (1+1 redundancy).                                                                                                    |
| 5       | ESD                     | ESD socket                                                                                                    |

Table 8: Components on the Rear Panel of the DC Variant of the SRX4300 Firewall (Continued)

**NOTE**: We ship the SRX4300 with only one power supply. You can order the second power supply separately, if required.

You must not mix AC and DC power supplies in the same chassis.

# **Chassis Status LEDs**

i

Figure 4 on page 16 shows the LEDs on the front panel.

#### Figure 4: SRX4300 Front Panel Status LEDs

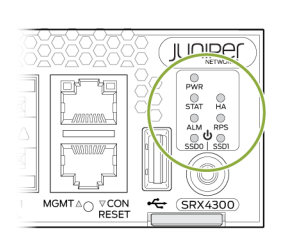

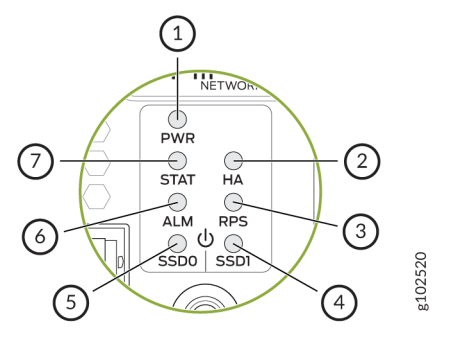

#### Table 9: SRX4300 Front Panel LEDs

| Callout | LED | Description                                                                                                    |
|---------|-----|----------------------------------------------------------------------------------------------------|
| 1       | PWR | <ul> <li>Solid green—The device is powered on.</li> <li>Blinking green—The device is powered on. The device is in the bootup phase before OS initialization.</li> <li>Red—The power supply has failed and must be replaced.</li> <li>Off—The device is powered off.</li> </ul> |
| 2       | HA  | <ul> <li>Solid green—All HA links are available.</li> <li>Solid yellow—Some HA links are unavailable.</li> <li>Red—Device is inoperable due to a monitor failure.</li> <li>Off—HA is disabled.</li> </ul>                                                                      |
| 3       | RPS | <ul> <li>Solid green—The redundant<br/>power supply (RPS) is operating<br/>normally.</li> <li>Solid red—The RPS is not<br/>operating normally.</li> <li>Off—The RPS is not present on<br/>the device.</li> </ul>                                                               |

| Callout | LED           | Description                                                                                                    |
|---------|---------------|----------------------------------------------------------------------------------------------------|
| 4 and 5 | SSD0 and SSD1 | <ul> <li>Blinking green—The device is transferring data to or from the SSD storage device.</li> <li>Solid red—Indicates an SSD storage device failure.</li> <li>Off—SSD storage device is not present on the device.</li> </ul> |
| 6       | ALM           | <ul> <li>Solid red—Critical alarm</li> <li>Solid yellow—Non-critical alarm</li> <li>Off—No alarms</li> </ul>                                                                                                    |
| 7       | STAT          | <ul> <li>Solid green—The device is operating normally.</li> <li>Solid red—Indicates a hardware component failure.</li> <li>Off—The device is not receiving power.</li> </ul>                                                    |

#### Table 9: SRX4300 Front Panel LEDs (Continued)

# Management Port LEDs

Figure 5 on page 19 shows the LEDs for the management ports.

#### Figure 5: SRX4300 Management Port LEDs

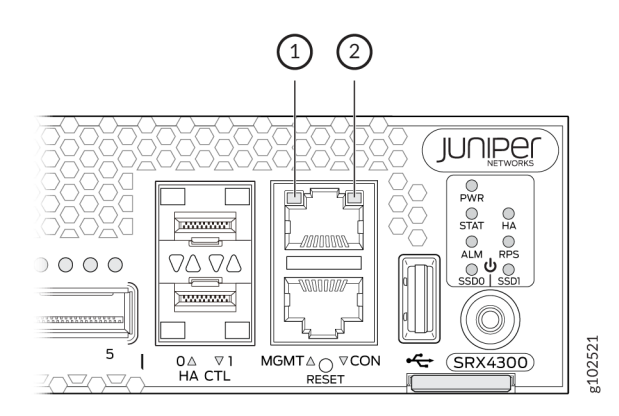

#### Table 10: Management Port LEDs

| Callout | LED                         | Description                                                                                            |
|---------|-----------------------------|----------------------------------------------------------------------------------------------------|
| 1       | Link (LED on the left)      | <ul><li>Solid green—A link is established.</li><li>Off—No link established.</li></ul>                  |
| 2       | Activity (LED on the right) | <ul><li>Blinking green—There is activity on the link.</li><li>Off—There is no link activity.</li></ul> |

## **Network Port LEDs**

The BASE-T, SFP+, and SFP28 ports have two LEDs to indicate the link activity and status. Figure 6 on page 20 shows the location of the LEDs on the BASE-T ports and Table 11 on page 20 describes the LED behaviour.

### Figure 6: LEDs on the Network Ports

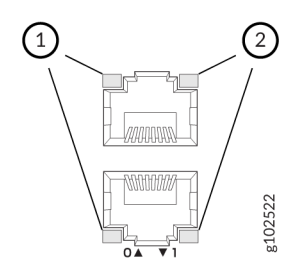

### Table 11: LEDs on the RJ-45, SFP, SFP+, and SFP28 Network Ports

| Callout 1                         | Callout 2             | Description                                             |
|-----------------------------------|-----------------------|---------------------------------------------------------|
| Link and Activity LED (Right LED) | Status LED (Left LED) |                                                         |
| Off                               | Off                   | Default (power on with or without<br>Transceiver)       |
| Solid Green                       | Solid Green           | 25 Gbps link is up but there is no traffic on the port. |
|                                   | Blinking Green        | 10 Gbps link is up but there is no traffic on the port. |
|                                   | Off                   | 1 Gbps link is up but there is no traffic on the port.  |
| Blinking Green                    | Solid Green           | 25 Gbps link is up and there is traffic on the port.    |
|                                   | Blinking Green        | 10 Gbps link is up and there is traffic on the port.    |
|                                   | Off                   | 1 Gbps link is up and there is traffic on the port.     |

| Callout 1                         | Callout 2             | Description                                                                                                    |
|-----------------------------------|-----------------------|----------------------------------------------------------------------------------------------------|
| Link and Activity LED (Right LED) | Status LED (Left LED) |                                                                                                    |
| Off                               | Off                   | <ul> <li>This indicates one of the following:</li> <li>The link is down or a fault has occurred.</li> <li>The port has been disabled by the administrator.</li> </ul> |

#### Table 11: LEDs on the RJ-45, SFP, SFP+, and SFP28 Network Ports (Continued)

The QSFP28 ports have four LEDs to indicate the link activity and status. Figure 7 on page 21 shows the location of the LEDs on the QSFP28 ports and Table 12 on page 21 describes the LED behaviour.

#### Figure 7: LEDs on the QSFP28 Ports

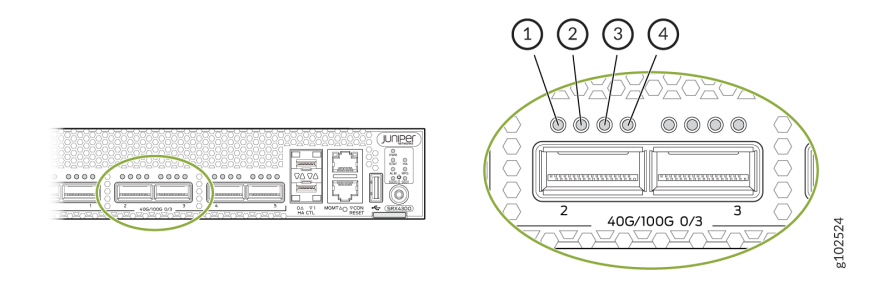

#### Table 12: LEDs on the QSFP28 Network Ports

| LED                 | State          | Description                                                            |
|---------------------|----------------|------------------------------------------------------------------------|
| 1 (non-channelized) | Solid Green    | 100 Gbps or 40 Gbps link is up but there is no traffic on the port.    |
|                     | Blinking Green | 100 Gbps or 40 Gbps link is up and there is traffic on the port.       |
| 1-4 (channelized)   | Solid Green    | 4x25 Gbps or 4x10 Gbps link is up but there is no traffic on the port. |

#### Table 12: LEDs on the QSFP28 Network Ports (Continued)

| LED | State          | Description                                                                                                    |
|-----|----------------|----------------------------------------------------------------------------------------------------|
|     | Blinking Green | 4x25 Gbps or 4x10 Gbps link is up and there is traffic on the port.                                                                                                   |
| 1-4 | Off            | <ul> <li>This indicates one of the following:</li> <li>The link is down or a fault has occurred.</li> <li>The port has been disabled by the administrator.</li> </ul> |

Figure 8 on page 22 shows the location of the LEDs on the HA ports and Table 13 on page 22 describes the LEDs.

#### Figure 8: LEDs on the HA Ports

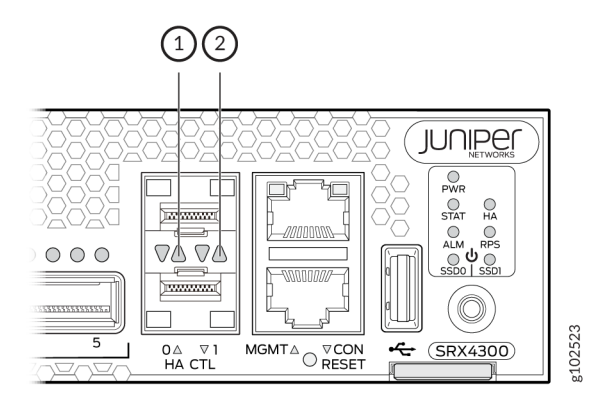

#### Table 13: HA Port LEDs

| Callout | LED                    | Description                                                                                       |
|---------|------------------------|---------------------------------------------------------------------------------------------------|
| 1       | Link (LED on the left) | <ul><li>Blinking green—A link is established.</li><li>Off—There is no link established.</li></ul> |

#### Table 13: HA Port LEDs (Continued)

| Callout | LED                         | Description                                                                                            |
|---------|-----------------------------|----------------------------------------------------------------------------------------------------|
| 2       | Activity (LED on the right) | <ul><li>Blinking green—There is activity on the link.</li><li>Off—There is no link activity.</li></ul> |

# **Cooling System and Airflow in SRX4300 Firewalls**

#### IN THIS SECTION

- Fan Modules | 23
- SRX4300 Fan Module LEDs | 25

The cooling system in SRX4300 firewalls consists of six fan modules. In addition to the fans, an internal fan in each PSU also cools the device components.

### **Fan Modules**

The fan modules in SRX4300 firewalls are hot-insertable and hot-removable field-replaceable units (FRUs). You can install the fan modules in the fan module slots on the rear of the device.

The following figure shows the fan module.

#### Figure 9: SRX4300 Fan Module

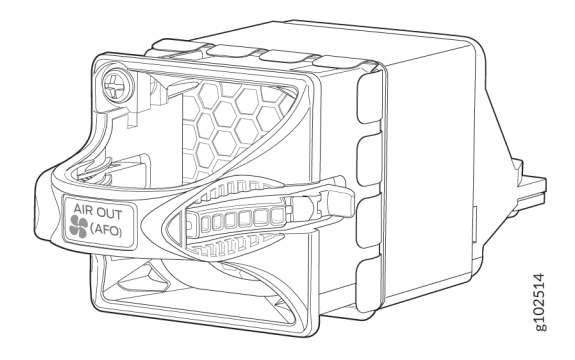

#### Table 14: Physical Specifications of the SRX4300 Fan Modules

| Height            | Width             | Depth              | Weight         |
|-------------------|-------------------|--------------------|----------------|
| 1.61 in. (4.1 cm) | 1.61 in. (4.1 cm) | 4.41 in. (11.2 cm) | 0.16 lb (74 g) |

The SRX4300 firewalls provide front-to-back airflow. The fan modules pull the air toward them through the front of the chassis, and exhaust it out through the back of the chassis.

Figure 10: Airflow through the SRX4300 Chassis

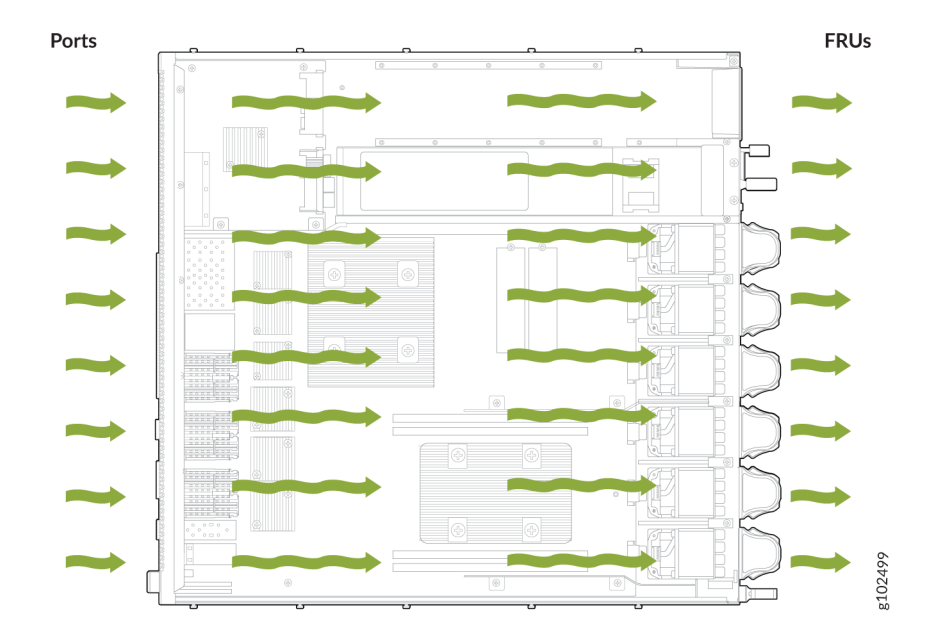

# SRX4300 Fan Module LEDs

You can examine the LEDs next to each fan module to check the status of the fans.

#### Figure 11: Fan Module LEDs

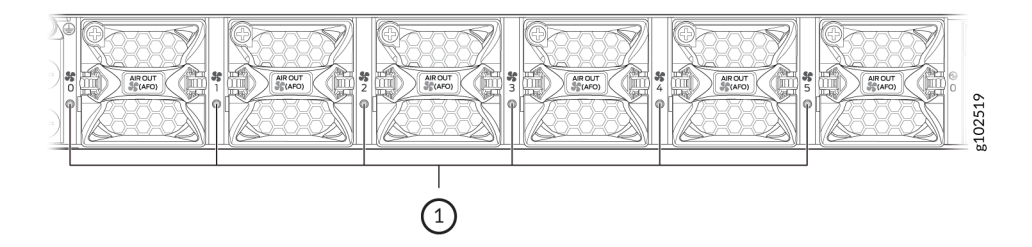

#### Table 15: Fan Module LEDs

| LED Color | LED State   | DescriptionGreen                                                                                                    |
|-----------|-------------|----------------------------------------------------------------------------------------------------|
| Green     | On steadily | The fan module is operating normally. The system has verified that the module is engaged, that the airflow is in the correct direction, and that the fan is operating correctly.                                                                                                    |
| Red       | On steadily | The system has detected an error in the fan module. Replace the module immediately.<br>Either the fan has failed, or it is seated incorrectly. To maintain proper airflow through<br>the chassis, leave the fan module installed in the chassis until you are ready to replace<br>it. |

# SRX4300 Power System

#### IN THIS SECTION

- AC Power Supply for SRX4300 Firewalls | 27
- Supported AC Power Cords | 28
- DC Power Supply for SRX4300 Firewalls | 29
- PSU LEDs on SRX4300 Firewalls | 31

The SRX4300 is powered by two power supplies for 1 + 1 redundancy. The SRX4300 has hot-removable and hot-insertable power supply units (PSUs). If one PSU fails, you can replace it without powering off or

disrupting the device function. The second PSU balances the electrical load without interruption. A fan in each power supply provides cooling.

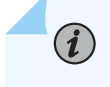

**NOTE**: We ship the SRX4300 with only one PSU. You can order the second PSU separately if required.

CAUTION: You must not mix AC and DC power supplies in the same chassis.

## AC Power Supply for SRX4300 Firewalls

The following figure shows the AC PSU.

#### Figure 12: AC Power Supply Unit for SRX4300

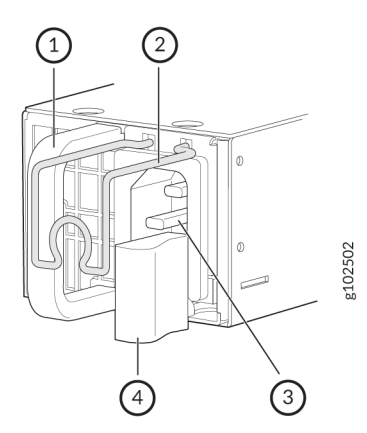

#### Table 16: Physical Specifications of the SRX4300 AC PSU

| Height            | Width             | Depth                                   | Weight            |
|-------------------|-------------------|-----------------------------------------|-------------------|
| 1.61 in. (4.1 cm) | 2.17 in. (5.5 cm) | 14.17 in. (36 cm)<br>(including handle) | 2.23 lb (1.01 kg) |

Table 17 on page 28 describes the AC power specifications for SRX4300.

#### Table 17: AC PSU ratings for SRX4300

| Item                    | Specification                                   |
|-------------------------|-------------------------------------------------|
| AC input voltage        | Operating range: 100-127 VAC / 200-240 VAC      |
| AC input line frequency | 50/60 Hz                                        |
| AC input current rating | 10.52 A at 100-127 VAC<br>5.26 A at 200-240 VAC |
| Maximum power output    | 850 W                                           |

#### Table 18: AC Power Consumption for SRX4300

| Item                      | Specification |
|---------------------------|---------------|
| Maximum power consumption | 393 W         |
| Typical power consumption | 327 W         |

You must use a dedicated external circuit breaker for each power supply. We recommend that use a 16 A (250 VAC) minimum, or as permitted by the local code.

## Supported AC Power Cords

14

**i**)

**WARNING**: The AC power cord for the firewall is intended for use with the firewall only and not for any other use.

**NOTE**: In North America, AC power cords must not exceed a length of 4.5 m (approximately 14.75 ft). This length complies with National Electrical code (NEC) Section 400-8 (NFPA 75, 5-2.2) and 210-52, and Canadian Electrical Code (CEC) Section 4-010(3).

Table 19 on page 29 provides power cord specifications, and Figure 13 on page 29 depicts the plug on the AC power cord provided for each country or region.

| Country                                  | Electrical Specification   | Plug Standards                              |
|------------------------------------------|----------------------------|---------------------------------------------|
| Australia                                | 250 VAC, 10 A, 50 Hz       | AS/NZ 3112-1993                             |
| China                                    | 250 VAC, 10 A, 50 Hz       | GB2099.1 1996 and GB<br>1002 1996 (CH1-10P) |
| Europe (except Italy and United Kingdom) | 250 VAC, 10 A, 50 Hz       | CEE (7) VII                                 |
| Italy                                    | 250 VAC, 10 A, 50 Hz       | CEI 23-16/VII                               |
| Japan                                    | 125 VAC, 12 A, 50 or 60 Hz | JIS 8303                                    |
| North America                            | 125 VAC, 13 A/15 A, 60 Hz  | NEMA 5-15                                   |
| United Kingdom                           | 250 VAC, 10 A, 50 Hz       | BS 1363A                                    |

#### Figure 13: AC Plug Types

i

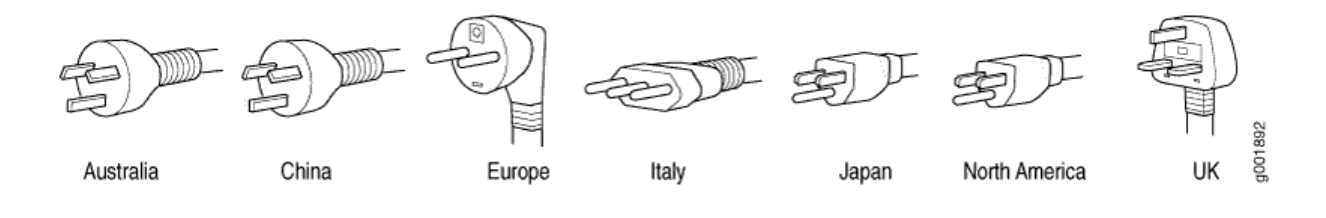

**NOTE**: Power cords and cables must not block access to firewall components or drape where people might trip on the cables.

# DC Power Supply for SRX4300 Firewalls

The following figure shows the DC PSU.
## Figure 14: DC Power Supply PSU for SRX4300

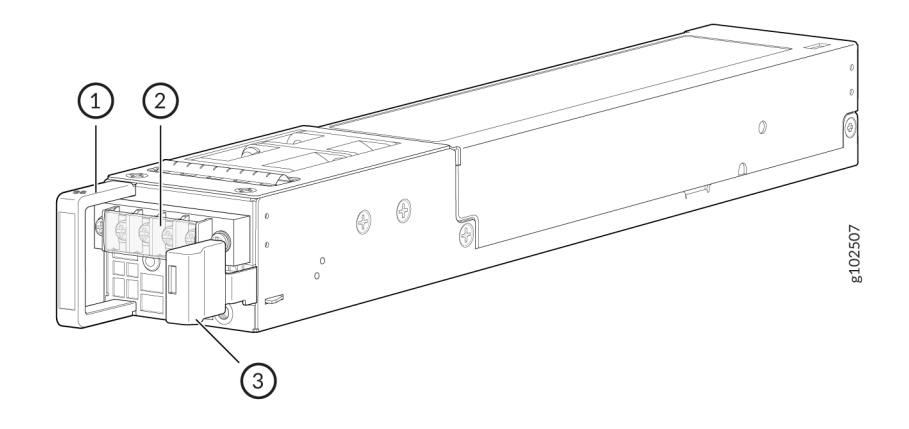

## Table 20: Physical Specifications of the SRX4300 DC PSU

| Height            | Width             | Depth (including handle) | Weight            |
|-------------------|-------------------|--------------------------|-------------------|
| 1.61 in. (4.1 cm) | 2.17 in. (5.5 cm) | 14.17 in. (36 cm)        | 2.16 lb (0.98 kg) |

Table 21 on page 30 describes the DC power specifications for SRX4300.

Table 21: DC PSU ratings for SRX4300

| Item                    | Specification           |
|-------------------------|-------------------------|
| DC Input Voltage        | -40 VDC through -72 VDC |
| DC input current rating | 24 A maximum            |
| Maximum power output    | 850 W                   |

## Table 22: DC Power Consumption for SRX4300

| Item                      | Specification |
|---------------------------|---------------|
| Maximum power consumption | 392 W         |
| Typical power consumption | 326 W         |

# PSU LEDs on SRX4300 Firewalls

Figure 15 on page 31 shows the location of the LEDs on the AC PSU and Table 23 on page 31 describes the LEDs.

## Figure 15: LEDs on the AC PSU

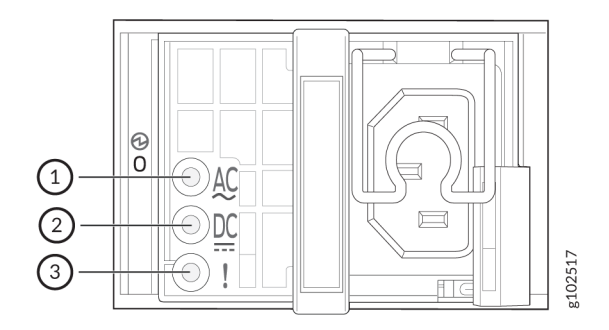

Table 23: LEDs on the AC PSU

| Callout | LED   | Color | Description                                                                                                    |
|---------|-------|-------|----------------------------------------------------------------------------------------------------|
| 1       | AC    | Off   | No power input.                                                                                                    |
|         |       | Green | PSU is operating normally.                                                                                                    |
| 2       | DC    | Off   | No power output.                                                                                                    |
|         |       | Green | PSU is operating normally.                                                                                                    |
| 3       | Fault | Amber | The system has detected an error in the<br>PSU. Replace the PSU immediately. To<br>maintain proper airflow thorugh the<br>chassis, leave the PSU installed in the<br>chassis until you are ready to replace it. |

Figure 16 on page 32 shows the location of the LEDs on the DC PSU and Table 24 on page 32 describes the LEDs.

## Figure 16: LEDs on the DC PSU

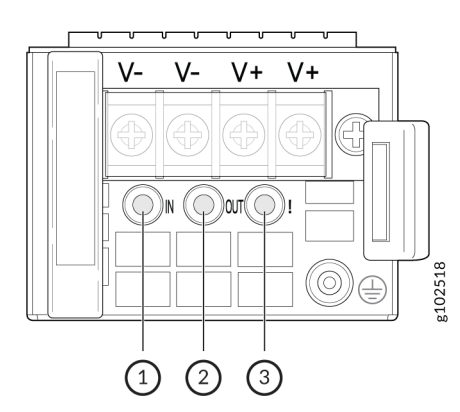

## Table 24: LEDs on the DC PSU

| Callout | Name   | Color | Description                                                                                                    |
|---------|--------|-------|----------------------------------------------------------------------------------------------------|
| 1       | Input  | Off   | No power input.                                                                                                    |
|         |        | Green | The PSU is operating normally.                                                                                                    |
| 2       | Output | Off   | No power output.                                                                                                    |
|         |        | Green | The PSU is operating normally.                                                                                                    |
| 3       | Fault  | Amber | The system has detected an error in the<br>PSU. Replace the PSU immediately. To<br>maintain proper airflow thorugh the<br>chassis, leave the PSU installed in the<br>chassis until you are ready to replace it. |

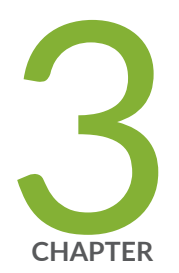

# Site Planning, Preparation, and Specifications

Site Preparation Checklist for SRX4300 | 34 SRX4300 Site Guidelines and Requirements | 35 Cable Specifications and Pinouts for SRX4300 | 42

# Site Preparation Checklist for SRX4300

The checklist in Table 25 on page 34 summarizes the tasks you need to perform when preparing a site to install the SRX4300.

## Table 25: Site Preparation Checklist to install the SRX4300

| Item or Task                                                                                                    | Additional Information                                                 |  |
|----------------------------------------------------------------------------------------------------|------------------------------------------------------------------------|--|
| Environment                                                                                                    |                                                                        |  |
| Verify that environmental<br>factors such as temperature<br>and humidity do not exceed<br>device tolerance levels. | "Environmental Requirements and Specifications for SRX4300" on page 38 |  |
| Power                                                                                                    |                                                                        |  |
| Measure the distance<br>between the external power<br>sources and the device<br>installation site.                 |                                                                        |  |
| Locate sites for connection of system grounding.                                                                   |                                                                        |  |
| Calculate the power<br>consumption and<br>requirements.                                                            |                                                                        |  |
| Rack Requirements                                                                                                  |                                                                        |  |
| Verify that your rack meets the minimum requirements.                                                              | "Rack Requirements for SRX4300" on page 39                             |  |
| Rack Installation                                                                                                  |                                                                        |  |

| Item or Task                                                                                                    | Additional Information |
|----------------------------------------------------------------------------------------------------|------------------------|
| Plan the rack location,<br>including required space<br>clearances.                                                                                                    |                        |
| Secure the rack to the floor and building structure.                                                                                                    |                        |
| Cables                                                                                                    |                        |
| <ul> <li>Acquire cables and connectors.</li> <li>Review the maximum distance allowed for each cable. Choose the length of cable based on the distance between the hardware components being connected.</li> <li>Plan the cable routing and management.</li> </ul> |                        |

### Table 25: Site Preparation Checklist to install the SRX4300 (Continued)

# SRX4300 Site Guidelines and Requirements

#### IN THIS SECTION

- General Site Installation Guidelines | 36
- Site Electrical Wiring Guidelines | 36
- Environmental Requirements and Specifications for SRX4300 | 38
- Clearance Requirements for Hardware Maintenance of SRX4300 | 38

Rack Requirements for SRX4300 | 39

## **General Site Installation Guidelines**

Take the following precautions to plan an acceptable operating environment for your SRX4300 and avoid prevent equipment failures caused due to environment:

- Keep the area around the chassis free from dust.
- Follow the prescribed airflow guidelines to ensure that the cooling system functions properly and that exhaust from other equipment does not blow into the intake vents of the appliance.
- Follow the ESD procedures to avoid damaging equipment. Static discharge can cause components to fail completely or intermittently over time.
- Install the device in a secure area, so that only authorized personnel can access the device.

## **Site Electrical Wiring Guidelines**

Table 26 on page 37 describes the factors you must consider while planning the electrical wiring at your site.

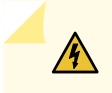

**WARNING**: You must provide a properly grounded and shielded environment and use electrical surge-suppression devices.

Table 26: Site Electrical Wiring Guidelines

| Site Wiring Factor            | Guidelines                                                                                                    |
|-------------------------------|----------------------------------------------------------------------------------------------------|
| Signaling limitations         | <ul> <li>If your site experiences any of the following problems, consult experts in electrical surge suppression and shielding:</li> <li>Improperly installed wires cause radio frequency interference (RFI).</li> <li>Damage from lightning strikes occurs when wires exceed recommended distances or pass between buildings.</li> <li>Electromagnetic pulses (EMPs) caused by lightning can damage unshielded conductors and electronic devices.</li> </ul> |
| Radio frequency interference  | <ul> <li>To reduce or eliminate RFI from your site wiring, do the following:</li> <li>Use a twisted-pair cable with a good distribution of grounding conductors.</li> <li>If you must exceed the recommended distances, use a high-quality twisted-pair cable with one ground conductor for each data signal when applicable.</li> </ul>                                                                                                    |
| Electromagnetic compatibility | <ul> <li>If your site is susceptible to problems with electromagnetic compatibility (EMC), particularly from lightning or radio transmitters, seek expert advice.</li> <li>Strong sources of electromagnetic interference (EMI) may cause the following problems:</li> <li>Destruction of the signal drivers and receivers in the device</li> <li>Electrical hazards as a result of power surges conducted over the lines into the equipment</li> </ul>       |

## **Environmental Requirements and Specifications for SRX4300**

The SRX4300 must be housed in dry, clean, well-ventilated, and temperature-controlled environment. Follow these environmental guidelines:

- Ensure that the site is dust-free because dust can clog the air intake vent. This reduces the efficiency of the cooling system.
- Maintain ambient airflow for normal operation. If the airflow is blocked or restricted, or if the intake air is too warm, the appliance might overheat.

The following table lists the environmental specifications for the SRX4300:

Table 27: Environmental Specifications for SRX4300

| Description           | Value                                                                                 |
|-----------------------|---------------------------------------------------------------------------------------|
| Operating temperature | 0 °C to 40 °C (32 °F to 104 °F)                                                       |
| Storage temperature   | -40 °C to 70 °C (-40 °F to 158 °F)                                                    |
| Relative humidity     | Normal operation ensured in relative humidity range of 5% through 90%, non-condensing |
| Altitude              | 6000 ft.                                                                              |

## **Clearance Requirements for Hardware Maintenance of SRX4300**

When planning the site for installing an SRX4300, ensure that there is sufficient space around the installed chassis.

- For the operating temperature of the SRX4300 to be optimal, the airflow around the chassis must be unrestricted.
- For service personnel to remove and to install hardware components, and to accommodate the interface and power cable bend radius, there must be adequate space at the front and rear of the appliance. Allow at least 24 in. (61 cm) of space both at the front and the rear of the appliance.

• If you are mounting the appliance in a rack with other equipment, or if you are placing it on the desktop near other equipment, ensure that the exhaust from other equipment does not blow into the intake vents of the chassis.

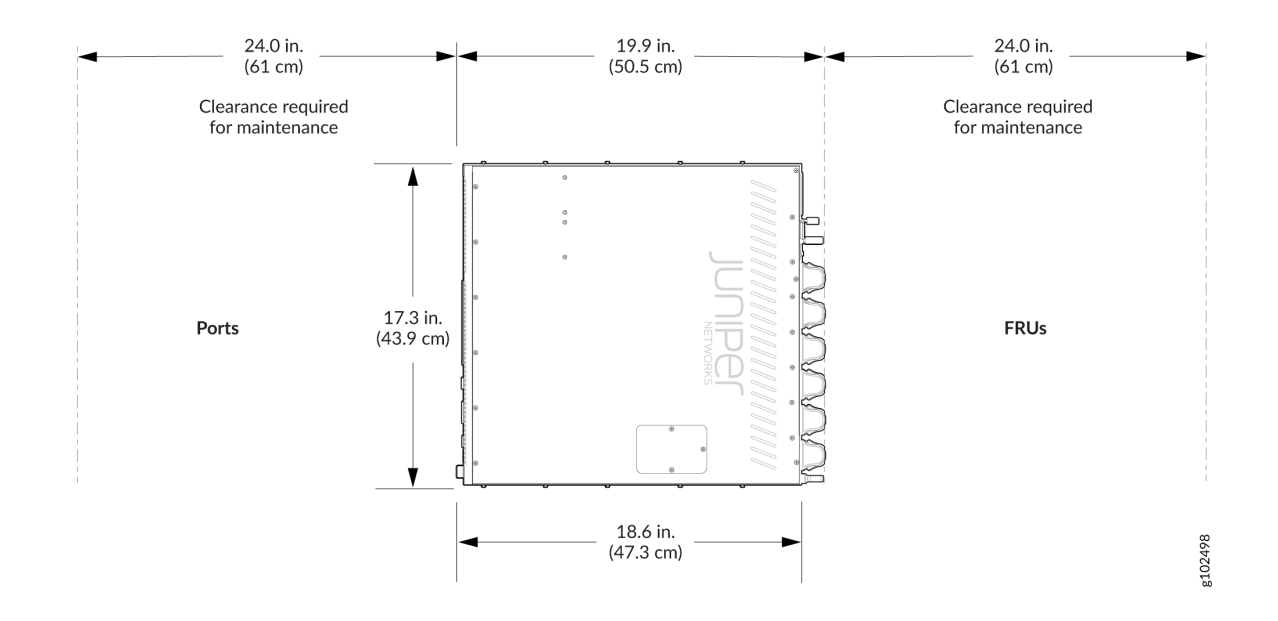

Figure 17: Clearance Requirements for Hardware Maintenance of SRX4300

## **Rack Requirements for SRX4300**

You can mount the SRX4300 on four-post racks. The rack mounting kit is shipped with the device. Table 28 on page 40 provides the rack requirements and specifications for SRX4300.

| Table 20. Rack Regul chiefts and Specifications |
|-------------------------------------------------|
|-------------------------------------------------|

| Rack Requirement              | Guidelines                                                                                                    |
|-------------------------------|----------------------------------------------------------------------------------------------------|
| Rack type                     | Use a four-post rack with bracket holes or hole<br>patterns spaced at 1 U increments (1.75 in. or<br>4.45 cm). Ensure that the rack meets the size and<br>strength requirements to support the weight.<br>A U is the standard rack unit as defined in Cabinets,<br>Racks, Panels, and Associated Equipment (document<br>number EIA-310–D) published by the Electronics<br>Industry Association. |
| Mounting bracket hole spacing | Ensure that the holes in the mounting brackets are<br>spaced at 1 U (1.75 in. or 4.45 cm) so that the device<br>can be mounted in any rack that provides holes that<br>are spaced at that distance.<br>The front rack opening between the flanges must be<br>450 mm wide + 2 mm (17.75 in. + 0.08 in.).                                                                                         |

| Rack Requirement       | Guidelines                                                                                                    |
|------------------------|----------------------------------------------------------------------------------------------------|
| Rack size and strength | • Ensure that the rack complies with the standards<br>for a 19 in. rack as defined in Cabinets, Racks,<br>Panels, and Associated Equipment (document<br>number EIA-310-D) published by the Electronics<br>Industry Association.                                                                       |
|                        | Use an 800 mm rack as defined in the four-part<br>Equipment Engineering (EE) European<br>telecommunications standard for equipment<br>practice (document numbers ETS 300 119-1<br>through 119-4) published by the European<br>Telecommunications Standards Institute (http://<br>www.etsi.org).       |
|                        | • The horizontal spacing between the rails in a rack compliant with this standard is usually wider than the device's mounting brackets. The mounting brackets measure 19 in. (48.26 cm) from outer edge to outer edge. Use approved wing devices to narrow the opening between the rails as required. |
|                        | • Ensure that the rack rails are spaced widely enough to accommodate the external dimensions of the device chassis. The outer edges of the front-mounting brackets extend the width to 19 in. (48.26 cm).                                                                                             |
|                        | • Ensure that for four-post installations, the front and rear rack rails are spaced between 23.6 in. (60 cm) and 36 in. (91.4 cm) front-to-back.                                                                                                    |
|                        | • Ensure that the rack is strong enough to support<br>the weight of the device. A fully-configured<br>SRX4300 with 2 PSUs weighs about 20.5 lb<br>(9.3 kg).                                                                                                    |
|                        | • Ensure that the spacing of rails and adjacent racks allows for proper clearance around the device and rack.                                                                                                    |

## Table 28: Rack Requirements and Specifications (Continued)

| Tuble 20. Ruck Regul chicks and opechications (Continued) |
|-----------------------------------------------------------|
|-----------------------------------------------------------|

| Rack Requirement                      | Guidelines                                                                                                    |
|---------------------------------------|----------------------------------------------------------------------------------------------------|
| Rack connection to building structure | <ul> <li>Secure the rack to the building structure.</li> <li>If earthquakes occur in your geographical area, secure the rack to the floor.</li> <li>Secure the rack to the ceiling brackets and to wall or floor brackets for maximum stability.</li> </ul> |

# **Cable Specifications and Pinouts for SRX4300**

#### IN THIS SECTION

- Transceiver Support for SRX4300 | 42
- RJ-45 Connector Pinouts for the SRX4300 Firewall Management Port | 43
- RJ-45 Connector Pinouts for the SRX4300 Firewall Console Port | 44

## **Transceiver Support for SRX4300**

Use the Hardware Compatibility Tool to find information about the pluggable transceivers and supported connector types of your Juniper Networks device. The tool also documents the optical and cable characteristics, where applicable, for each transceiver. You can search for transceivers by product and the tool displays all the transceivers supported on that device. You can also search by category, interface speed, or type. The list of supported transceivers for the SRX4300 is located at https://apps.juniper.net/hct/product/.

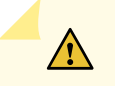

**CAUTION**: If you face a problem running a Juniper Networks device that uses a third party optic or cable, the Juniper Networks Technical Assistance Center (JTAC) can help you diagnose the source of the problem. Your JTAC engineer might recommend that you

check the third party optic or cable and potentially replace it with an equivalent Juniper Networks optic or cable that is qualified for the device.

**CAUTION**: To maintain agency approvals, use only a properly constructed, shielded cable.

## RJ-45 Connector Pinouts for the SRX4300 Firewall Management Port

The port on the front panel labeled MGMT is a 10/100/1000 Mbps Ethernet RJ-45 receptacle that accepts an Ethernet cable for connecting the services gateway to a management LAN (or other device that supports out-of-band management). Table 29 on page 43 describes the RJ-45 connector pinouts for the Ethernet port.

| Pin | Signal              |
|-----|---------------------|
| 1   | TX+                 |
| 2   | TX-                 |
| 3   | RX+                 |
| 4   | Termination network |
| 5   | Termination network |
| 6   | RX-                 |
| 7   | Termination network |
| 8   | Termination network |

| Table 29: RJ- | 45 Connector | Pinouts for    | SRX4300 F | irewall Mana | gement Port    |
|---------------|--------------|----------------|-----------|--------------|----------------|
|               |              | 1 1110 410 101 |           |              | 5011101101 010 |

# RJ-45 Connector Pinouts for the SRX4300 Firewall Console Port

The port on the front panel labeled CON is an asynchronous serial interface that accepts an RJ-45 connector. Table 30 on page 44 describes the RJ-45 connector pinouts for the console port.

| Pin | Signal  | Description         |
|-----|---------|---------------------|
| 1   | RTS     | Request to Send     |
| 2   | DTR     | Data Terminal Ready |
| 3   | TXD     | Transmit Data       |
| 4   | Ground  | Signal Ground       |
| 5   | Ground  | Signal Ground       |
| 6   | RXD     | Receive Data        |
| 7   | DSR/DCD | Data Set Ready      |
| 8   | СТЅ     | Clear to Send       |

Table 30: RJ-45 Connector Pinouts for the SRX4300 Firewall Console Port

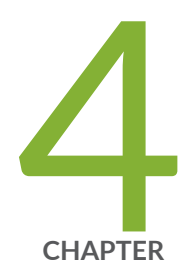

# Initial Installation and Configuration

SRX4300 Firewall Installation Overview | 46 Unpack the SRX4300 | 46 Install the SRX4300 in a Rack | 48 Connect SRX4300 to Power | 58 Connect SRX4300 to External Devices | 67 Configure Junos OS on the SRX4300 | 69

# SRX4300 Firewall Installation Overview

To install and configure your device:

- 1. Follow instructions in "Unpack the SRX4300" on page 46.
- 2. Install the firewall as described in "Install the SRX4300 in a Rack" on page 48.
- **3.** Connect cables to external devices as described in "Connect SRX4300 to External Devices" on page 67.
- **4.** Connect the grounding cable and power supplies as described in "Connect SRX4300 to Power" on page 58. Power on the device.
- Perform initial configuration by following the instructions in "Configure Junos OS on the SRX4300" on page 69.

#### **RELATED DOCUMENTATION**

SRX4300 Site Guidelines and Requirements | 35

# **Unpack the SRX4300**

#### SUMMARY

Unpack the appliance using the recommended tools and following the recommended procedure.

#### IN THIS SECTION

- Tools and Parts Required to Unpack the SRX4300 Appliance | 46
- Unpack an SRX4300 | 47
- Verify Parts Received with the SRX4300 | **47**

## Tools and Parts Required to Unpack the SRX4300 Appliance

To unpack the appliance and prepare for installation, you need the following tools:

- Phillips (+) screwdriver, number 2
- A box cutter or packing knife to slice open the tape that seals the boxes

## Unpack an SRX4300

We ship the SRX4300 in a cardboard carton and secure it with foam packing material.

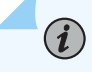

**NOTE**: The SRX4300 has maximum protection inside the cardboard carton. Do not unpack it until you are ready to begin installation.

To unpack the SRX4300:

- **1.** Move the cardboard carton to a staging area as close to the installation site as possible. Make sure that you have enough room to remove the components from the chassis.
- 2. Position the cardboard carton with the arrows pointing up.
- 3. Carefully open the top of the cardboard carton.
- 4. Remove the foam covering the top of the SRX4300.
- 5. Verify the parts received against the list in Table 31 on page 48.
- 6. Store the brackets and bolts inside the accessory box.
- **7.** Save the shipping carton and packing materials in case you need to move or ship the appliance at a later time.

## Verify Parts Received with the SRX4300

The shipment includes a packing list. Check the parts you receive in the shipping carton against the items on the packing list. We ship the parts as per the configuration you order.

If any part on the packing list is missing, contact your customer service representative or contact Juniper customer care from within the U.S. or Canada by telephone at 1-888-314-5822. For international-dial or direct-dial options in countries without toll-free numbers, see https://www.juniper.net/support/requesting-support.html.

#### Table 31: Parts List for the SRX4300

| Component                                    | Quality                |
|----------------------------------------------|------------------------|
| SRX4300 Chassis<br>Part number: SRX4300-CHAS | 1                      |
| Power supply unit                            | 1 AC or 1 DC           |
| Fan                                          | 6                      |
| AC power cord that is appropriate for your   | 1 (only for AC models) |
| geographical location                        |                        |
| Rack mount kit                               | 1                      |
| Documentation Roadmap                        | 1                      |

**NOTE**: We ship the SRX4300 with only one power supply unit (PSU). You can order the second power supply separately, if required.

# Install the SRX4300 in a Rack

#### SUMMARY

(**i**)

Mount the SRX4300 on a rack by following the recommended procedures that are appropriate for your site.

#### IN THIS SECTION

- Mount your Device by Using the JNP-4P-TL-1RU-RMK Rack Mount Kit on a Square Hole 4-Post Rack | **49**
- Mount your Device by Using the JNP-4P-TL-1RU-RMK Rack Mount Kit on a Threaded-Hole 4-Post Rack | 52

You can mount the SRX4300 on a four-post rack or in a cabinet. Use the toolless rack mount kit shipped with the device.

Complete these prerequisites before you mount the device:

- Prepare the site for installation as described in "SRX4300 Site Guidelines and Requirements" on page 35.
- Be sure the site has adequate clearance for both airflow and hardware maintenance, as described in "SRX4300 Site Guidelines and Requirements" on page 35.
- Unpack the device as described in "Unpack the SRX4300" on page 46.

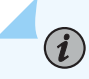

**NOTE**: Ensure that you support the rear of the chassis throughout the process of mounting the appliance on the rack.

**CAUTION**: A qualified technician must verify that the rack or cabinet is strong enough to support the device's weight before mounting the device. Have the technician verify also that the rack or cabinet has adequate support at the installation site.

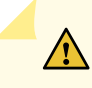

**CAUTION**: If you are installing more than one device on a rack or in a cabinet, install the first device at the bottom of the rack.

## Mount your Device by Using the JNP-4P-TL-1RU-RMK Rack Mount Kit on a Square Hole 4-Post Rack

Ensure that you have the following tools and parts available:

- An ESD grounding strap—not provided.
- A pair of side mounting brackets that attach to the chassis-provided with the rack mount kit.
- A pair of front and rear mounting rails that attach to the rack posts—provided with the rack mount kit.

To mount the device on a four-post rack:

- 1. Review the General Safety Guidelines and Warnings.
- **2.** Wrap and fasten one end of the electrostatic discharge (ESD) cable grounding strap around your bare wrist, and connect the other end to a site ESD point.

**3.** To attach the side mounting brackets to the chassis, align the keyholes on the mounting brackets over the shoulder screws on the chassis. Slide the mounting brackets toward the rear of the chassis.

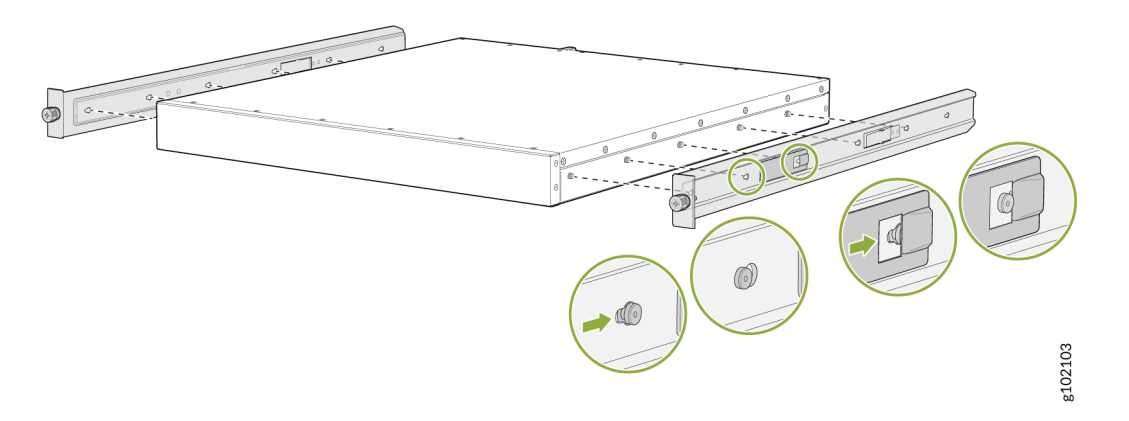

Figure 18: Attach the Side Mounting Brackets

4. Assemble the mounting rails by sliding the rear floating rails into the front rails.

Figure 19: Assemble the Mounting Rails

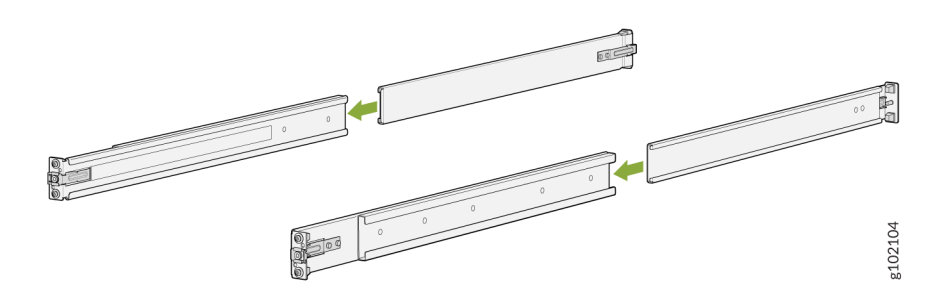

- 5. Install the mounting rails on the rack:
  - a. Align the guide blocks of the rear mounting rails with the rear-post holes. Pull the rear mounting rails toward the front of the rack to lock the rails in place. You will hear a distinct click sound when the latch locks into the corresponding rack holes.

#### Figure 20: Install the Rear Mounting Rails

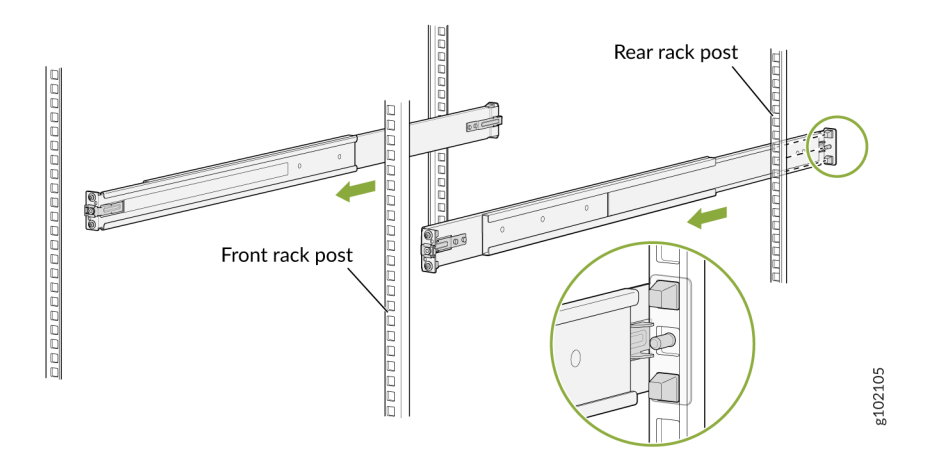

b. Align the guide blocks of the front mounting rails with the front-post holes. Push the front mounting rails toward the rear of the rack to lock the rails in place. You will hear a distinct click sound when the latch locks into the corresponding rack holes.

Figure 21: Install the Front Mounting Rails

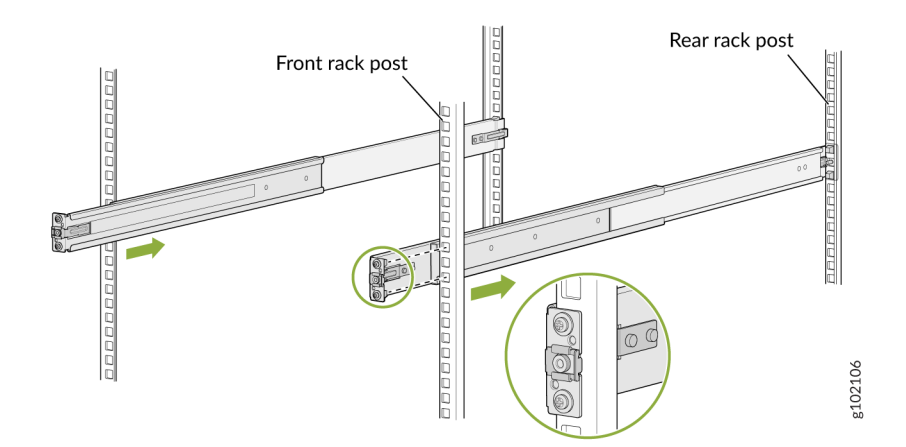

- c. Visually ensure that the front and rear latches are locked into place on the mounting rails. The mounting rails should be securely installed on the rack.
- **6.** Lift the device and position it in the rack, aligning the side mounting-brackets with the mounting rails. Slide the device into the channels of the rack mounting rails.

## Figure 22: Slide the Device into the Rack

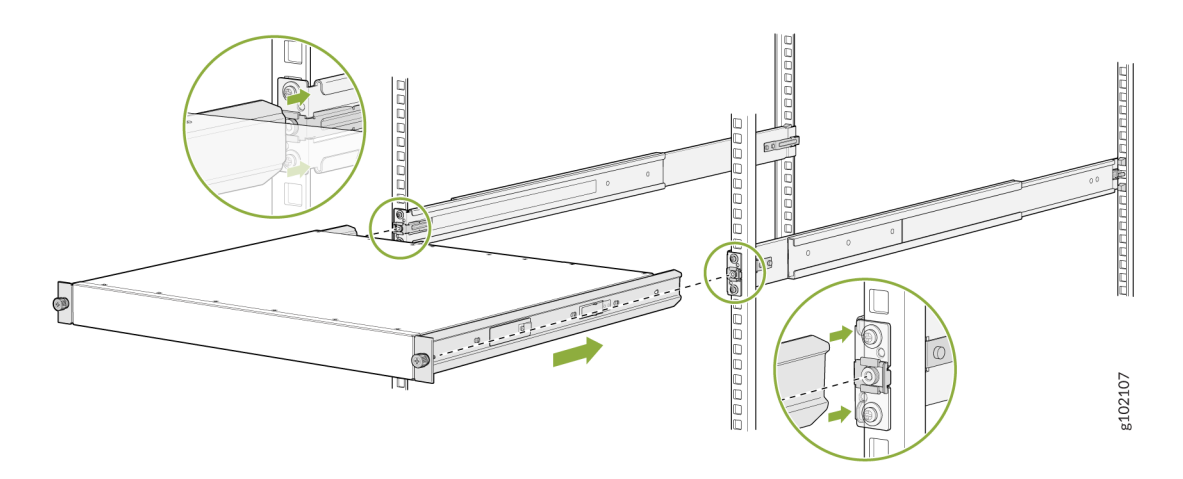

7. Tighten the two thumbscrews to secure the device.

Figure 23: Tighten the Thumbscrews

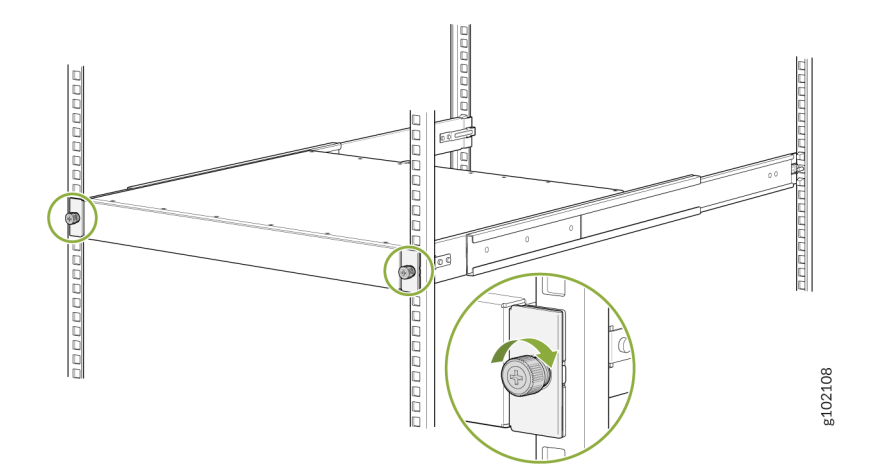

## Mount your Device by Using the JNP-4P-TL-1RU-RMK Rack Mount Kit on a Threaded-Hole 4-Post Rack

Ensure that you have the following tools and parts available:

- An ESD grounding strap-not provided.
- A Number 2 Phillips (+) screwdriver-not provided.

- A pair of side mounting brackets that attach to the chassis-provided with the rack mount kit.
- A pair of mounting front and rear rails that attach to the rack posts—provided with the rack mount kit.

To mount the device on a four-post rack with threaded holes:

- 1. Review the General Safety Guidelines and Warnings.
- **2.** Wrap and fasten one end of the electrostatic discharge (ESD) cable grounding strap around your bare wrist, and connect the other end to a site ESD point.
- **3.** To attach the side mounting brackets to the chassis, align the keyholes on the mounting brackets over the shoulder screws on the chassis. Slide the mounting brackets toward the rear of the chassis.

#### Figure 24: Attach the Side Mounting Brackets

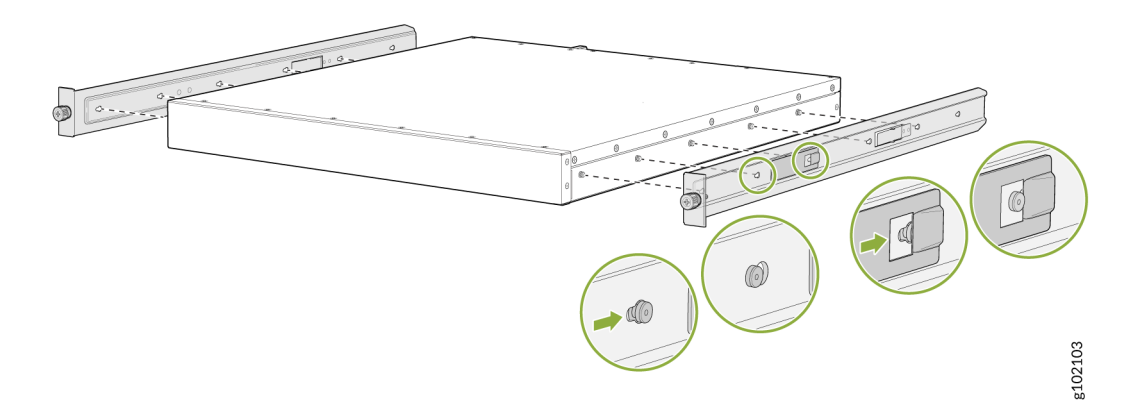

- **4.** Assemble the mounting rails:
  - a. Remove the guide blocks from the front mounting rails by loosening the screws and washers. Preserve the guide blocks, screws, and washers for later use.

## Figure 25: Removing the Guide Blocks from the Front Mounting Rail

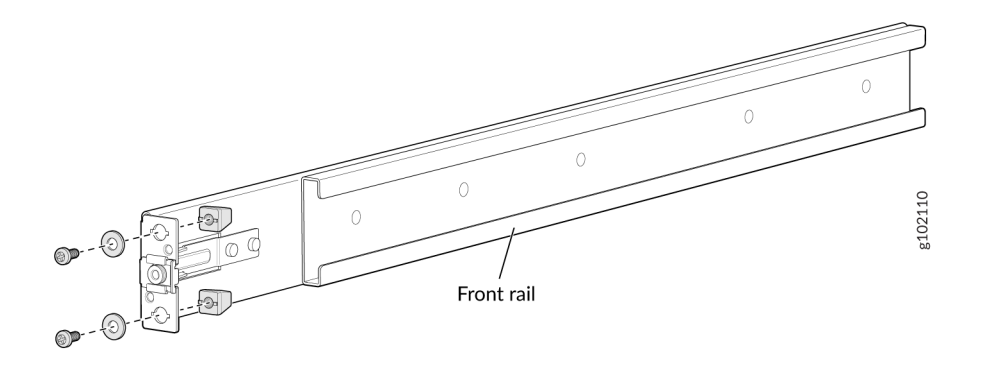

b. Remove the guide blocks from the rear mounting rail by loosening the screws and washers. Preserve the guide blocks, screws, and washers for later use.

## Figure 26: Removing the Guide Blocks from the Rear Mounting Rail

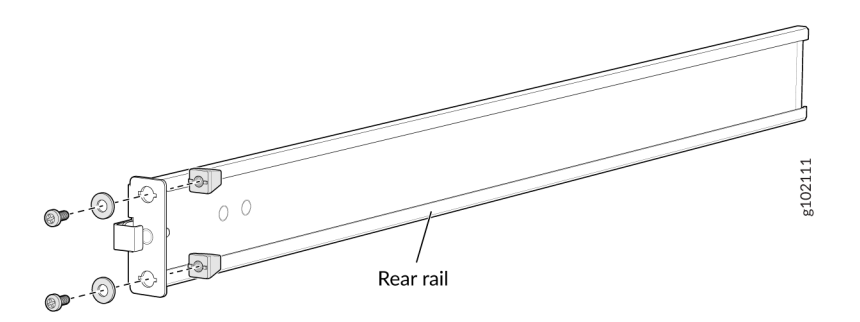

c. Slide the rear floating rails into the front rails.

Figure 27: Assemble the Mounting Rails

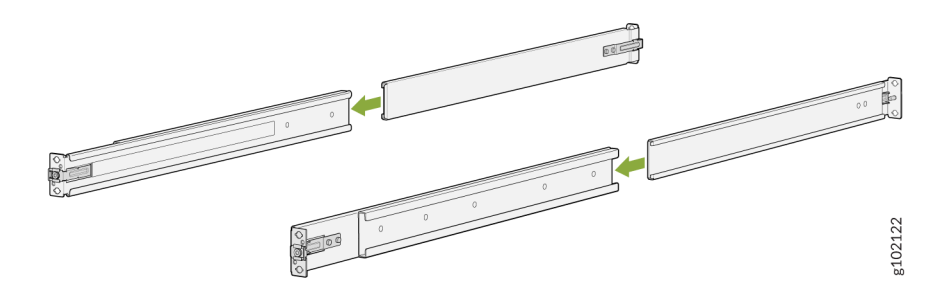

5. Install the mounting rails on the rack:

a. Insert the guide pin of the rear mounting rails into the rear-post holes. Pull the rear mounting rails toward the front of the rack to lock the rails in place. You will hear a distinct click sound when the latch locks into place.

## Figure 28: Install the Rear Mounting Rails

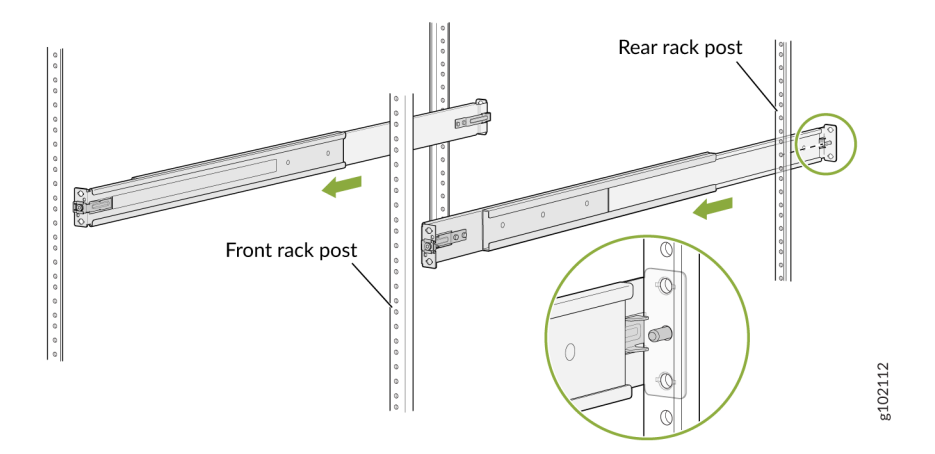

b. Insert the guide pin of the front mounting rails into the front-post holes. Push the front mounting rails toward the rear of the rack to lock the rails in place. You will hear a distinct click sound when the latch locks into place. Using the screws and washers removed earlier from the front mounting rails, secure the front mounting rails to the front rack post.

## Figure 29: Install and Secure the Front Mounting Rails

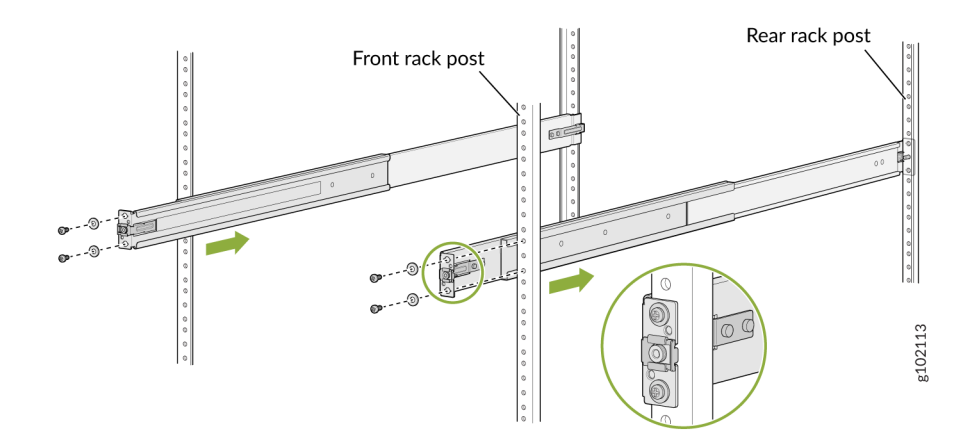

c. Secure the rear mounting rails to the rear rack post by using the screws and washers removed earlier from the rear mounting rails.

## Figure 30: Secure the Rear Mounting Brackets

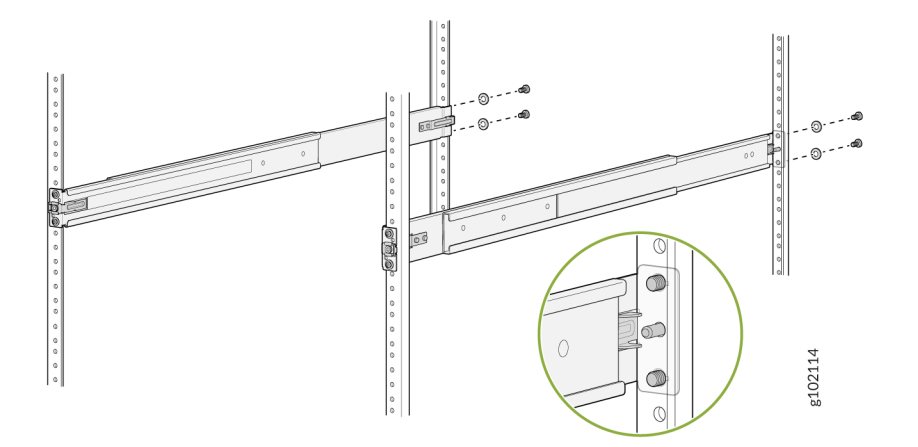

d. Visually ensure that the front and rear latches are locked into place on the mounting rails. The mounting rails should be securely installed on the rack.

## Figure 31: Mounting Rails Installed and Secured

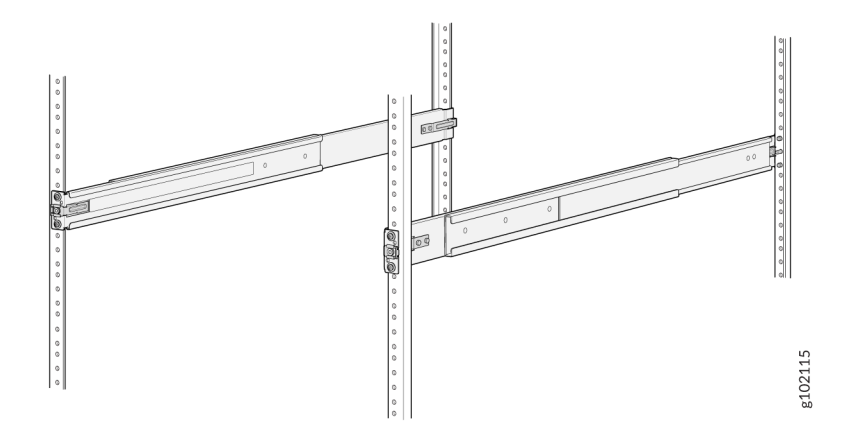

**6.** Lift the device and position it in the rack, aligning the side mounting brackets with the mounting rails. Slide the device into the channels of the rack mounting rails.

## Figure 32: Slide the Device into the Rack

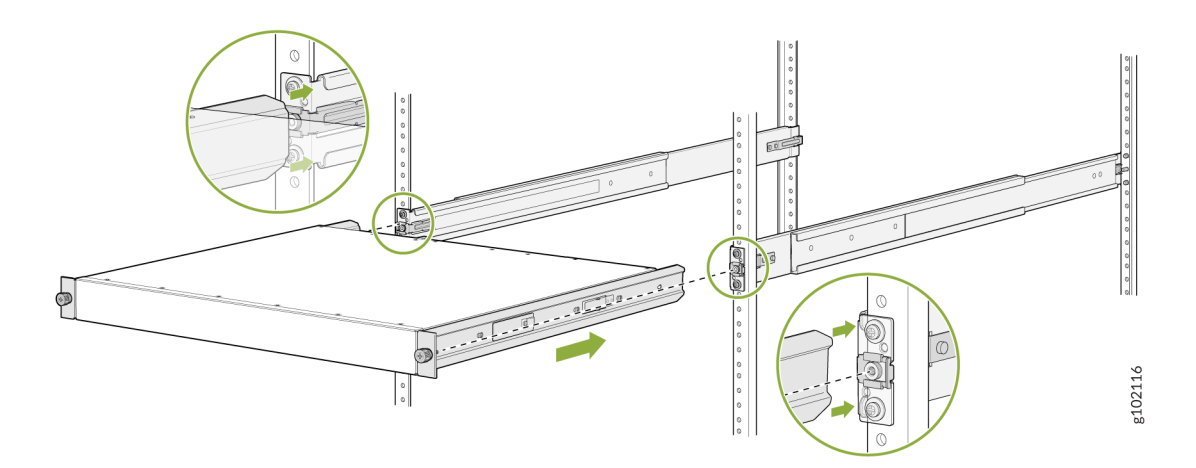

**7.** Tighten the two thumbscrews to secure the device.

Figure 33: Tighten the Thumbscrews

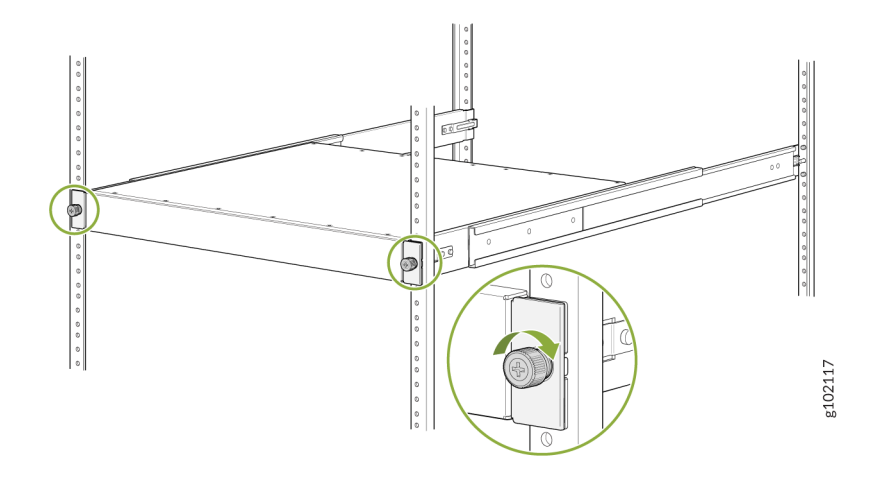

# **Connect SRX4300 to Power**

#### SUMMARY

(**i**)

Connecting power to the SRX4300 involves numerous steps and safety precautions to prevent equipment damage and personal injury.

#### IN THIS SECTION

- Connect Earth Ground to SRX4300 | 58
- Connect AC Power to an SRX4300 Firewall | **61**
- Connect DC Power to an SRX4300 Firewall | **62**
- Power Off the SRX4300 | 66

**NOTE**: To meet safety and electromagnetic interference (EMI) requirements and to ensure proper operation, you must connect the SRX4300 to an earth ground before you connect it to power.

## **Connect Earth Ground to SRX4300**

**NOTE**: Before you connect an earth ground to the protective earthing terminal of an SRX4300, ensure that a licensed electrician attaches an appropriate grounding terminal to the grounding cable you supply. Using a grounding cable with an incorrectly attached terminal can damage the device.

Before connecting the device to an earth ground, ensure that you have the following parts and tools:

- An electrostatic discharge (ESD) grounding strap.
- 2-hole protective earthing terminal.
- Grounding cable for your device—The grounding cable must be 6 AWG (4.11 mm<sup>2</sup>) stranded wire and rated 90 °C or per local electrical code.
- Grounding 2-hole terminal for your grounding cable—This attaches to the chassis grounding point located on the rear of the device.
- A Phillips screwdriver to tighten the screw.

The Panduit LCD6-14A-L terminal lugs, or equivalent are sized for 6 AWG (4.11 mm<sup>2</sup>) power source cables. The 6 AWG (4.11 mm<sup>2</sup>) stranded wire should be rated 90 °C or per local electrical code. We recommend that you install heat-shrink tubing insulation around the crimped section of the power cables and lugs.

To ground the SRX4300, connect a grounding cable to earth ground. Attach the grounding cable to the chassis grounding point located on the rear of the device. Under all circumstances, use this grounding connection to ground the chassis.

To ground the device:

**1.** Wrap and fasten one end of the ESD grounding strap around your wrist and connect the other end to the ESD point on the chassis.

## Figure 34: Chassis ESD point

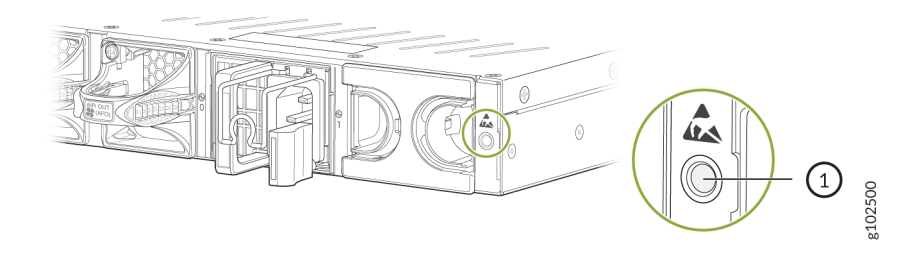

- **2.** Ensure that all grounding surfaces are clean and brought to a bright finish before making the grounding connections.
- **3.** Connect the grounding cable to a proper earth ground, such as the rack in which you mount the device.
- **4.** Using a Phillips screwdriver, remove the two M5 screws from the grounding point on the rear of the chassis.

Figure 35: Grounding Point on the SRX4300

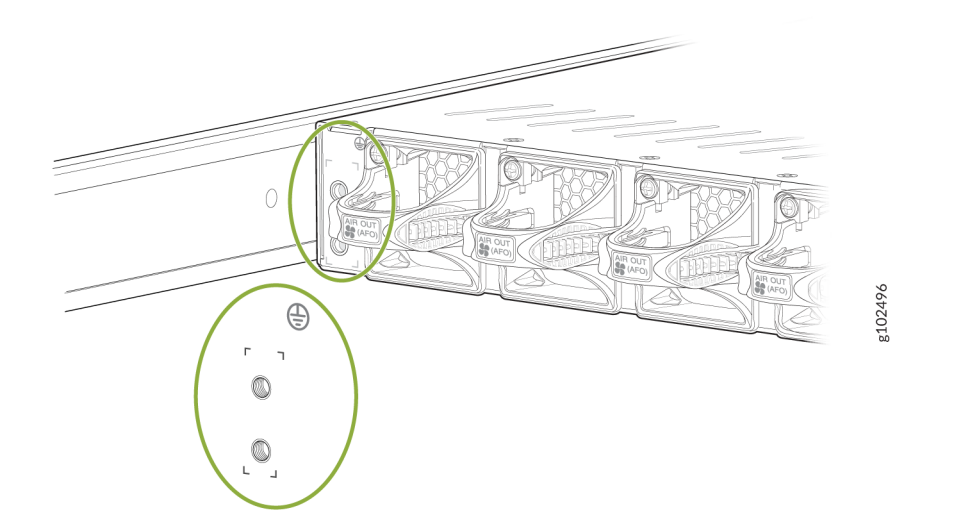

5. Secure the grounding cable terminal to the grounding point with the M5 screws removed earlier.

## Figure 36: Connect the Grounding Cable to the SRX4300

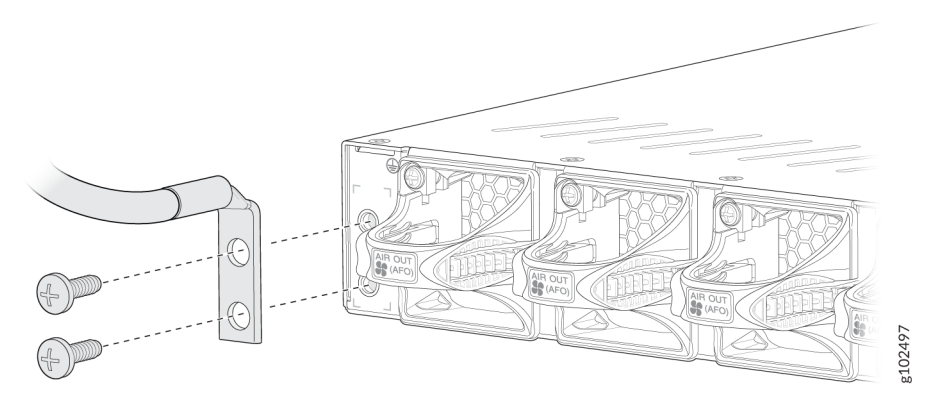

- 6. Place the grounding cable terminal attached to the grounding cable over the grounding point.
- **7.** Verify that the grounding cable does not touch or block access to the device components. Make sure that it does not trail across the floor where people could trip over it.

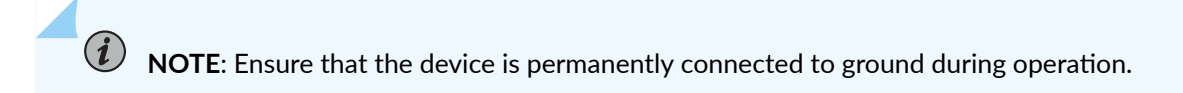

## Connect AC Power to an SRX4300 Firewall

The AC power supply units (PSUs) in an SRX4300 are hot-removable and hot-insertable fieldreplaceable units (FRUs). You can remove and replace the PSUs without powering off the device or disrupting its functions.

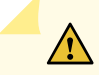

CAUTION: You must not mix AC and DC power supplies in the same chassis.

Before you begin to connect AC power to the device:

• Ensure that you have connected the chassis to an earth ground.

WARNING: Before you connect power to the device, a licensed electrician must attach a cable terminal to the grounding and power cables that you supply. A cable with an incorrectly attached terminal can damage the device (for example, by causing a short circuit).

To meet safety and electromagnetic interference (EMI) requirements and to ensure proper operation, you must connect the chassis to an earth ground before you connect it to power. For installations that require a separate grounding conductor to the chassis, use the protective earthing terminal on the device chassis to connect to the earth ground. The device gains additional grounding when you plug the PSM in the router to a grounded AC power outlet. Use the AC power cord appropriate for your geographical location.

- Ensure that you have a power cord appropriate for your geographical location available to connect AC power to the device.
- Read AC Power Electrical Safety Guidelines and Action to Take After an Electrical Accident.
- Ensure that you have taken the necessary precautions to prevent electrostatic discharge (ESD) damage.
- Ensure that you have an ESD grounding strap.
- If not already installed, install the power supplies in the device.

To connect AC power to an SRX4300:

- **1.** Wrap and fasten one end of the ESD wrist strap around your bare wrist, and connect the other end of the strap to the ESD point on the device.
- 2. Lift the power cord retainer on the power supply.

- **3.** Locate the AC power cords shipped with the SRX4300; the cords have plugs appropriate for your geographical location. See Table 19 on page 29.
- **4.** Insert the coupler end of the power cord into the AC power cord inlet on the AC power supply faceplate.
- 5. Push the power cord retainer onto the power cord (see Figure 37 on page 62).

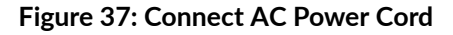

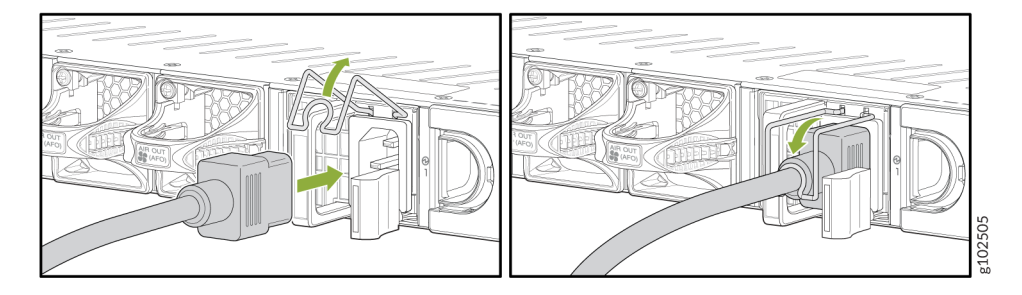

- 6. Repeat step 4 and step 5 to insert the second power cord.
- 7. If the AC power source outlet has a power switch, set it to the off (O) position.
- 8. Insert the power cord plug into an AC power source outlet.

**NOTE**: Connect each power supply to a dedicated AC power feed and a dedicated external circuit breaker. We recommend that you use a 16 A (250 VAC) minimum, or as permitted by the local code.

**9.** If the AC power source outlet has a power switch, set it to the on (|) position.

## Connect DC Power to an SRX4300 Firewall

You connect DC power to the firewall by attaching power cables from the external DC power sources to the terminal studs on the power supply faceplates.

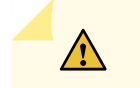

**CAUTION**: You must not mix AC and DC power supplies in the same chassis.

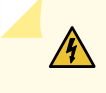

**WARNING**: Before you connect power to the firewall, a licensed electrician must attach appropriate cable terminals to the grounding and power cables that you use. A cable

with an incorrectly attached terminal can damage the device (for example, by causing a short circuit).

To meet safety and electromagnetic interference (EMI) requirements and to ensure proper operation, you must properly ground the chassis before connecting power. See "Connect Earth Ground to SRX4300" on page 58 for instructions.

**WARNING**: Before performing the following procedure, ensure that you remove the power from the DC circuit. To ensure that all power is off, locate the circuit breaker on the panel board that services the DC circuit. Switch the circuit breaker to the OFF position (0), and tape the switch handle of the circuit breaker in the OFF position.

The power cables for the DC PSUs are rated 16 AWG. To connect the DC source power cables to the firewall for each power supply:

- 1. Switch off the dedicated facility circuit breakers. Ensure that the voltage across the DC power source cable leads is 0 V. You must ensure that the cable leads do not become active during installation.
- 2. Install heat-shrink tubing insulation around the power cables:
  - **a.** Slide the tubing over the portion of the cable where it is attached to the terminal barrel. Ensure that the tubing covers the end of the wire and the barrel of the terminal attached to it.
  - **b.** Shrink the tubing with a heat gun. Ensure that you heat all sides of the tubing evenly so that it shrinks around the cable tightly.

**NOTE**: Make sure that you do not overheat the tubing.

Figure 38 on page 64 shows how to install heat-shrink tubing.

#### Figure 38: How to Install Heat-Shrink Tubing

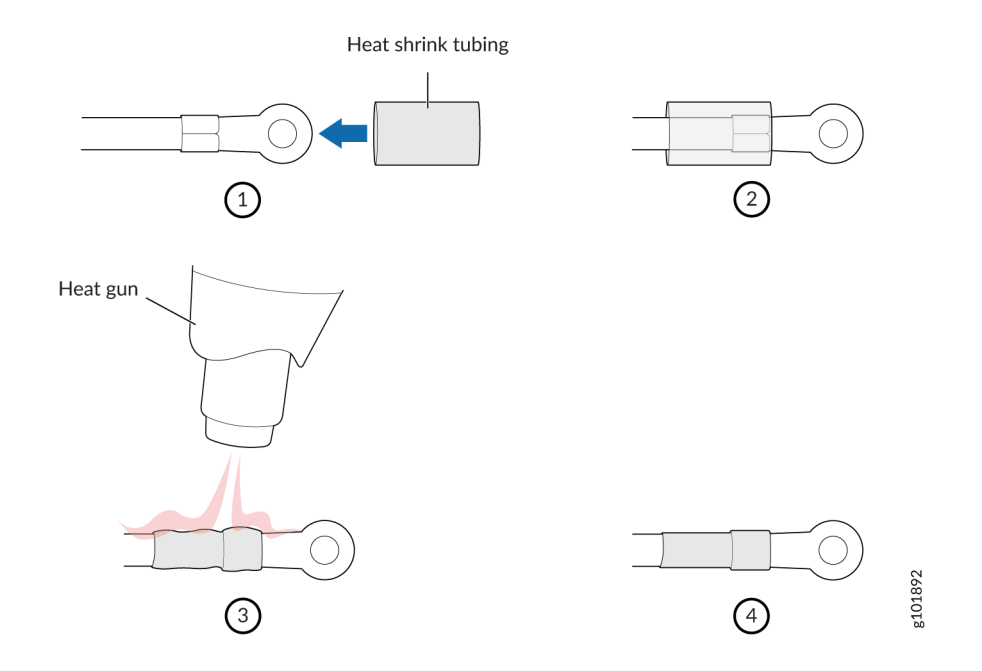

3. Remove the clear plastic cover that protects the terminal studs on the faceplate.

Figure 39: Remove the Terminal Cover

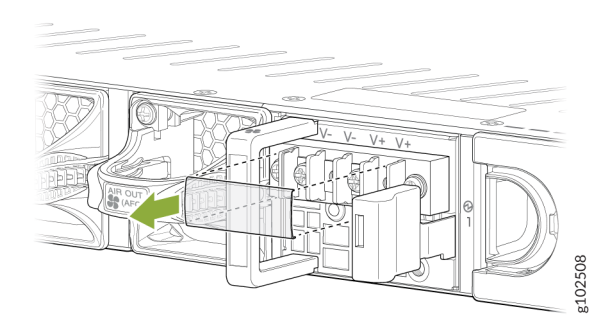

**4.** Verify that you have correctly labeled the DC power cables before making connections to the power supply.

In a typical power distribution scheme where the return is connected to chassis ground at the battery plant, you can use a multimeter to verify the ohm output of the -48 V and return (RTN) DC cables to chassis ground. The cable with very large resistance (indicating an open circuit) to chassis ground will be -48V. The cable with very low resistance (indicating a closed circuit) to chassis ground will be RTN.

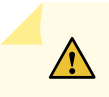

**CAUTION**: You must ensure that power connections maintain the proper polarity. The power source cables might be labeled (+) and (-) to indicate their polarity. There is no standard color coding for DC power cables. The color coding used by the external DC power source at your site determines the color coding for the leads on the power cables that attach to the terminal studs on each power supply.

**5.** Remove the screws and square washers from the terminals, using a Phillips (+) screwdriver, number 2.

## Figure 40: Remove the Screws From the Terminals

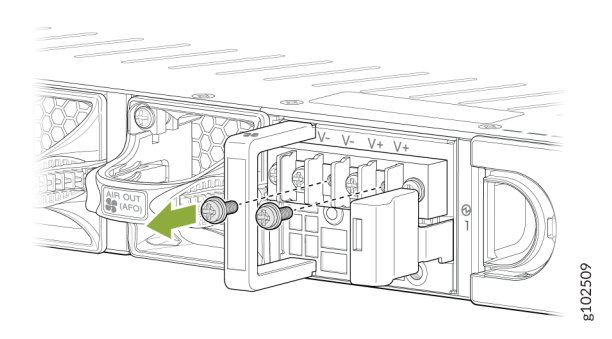

- **6.** Secure each power cable rinf terminal to the terminals with the square washers and the screws. Apply between 23 in.-lb (2.6 Nm) and 25 in.-lb (2.8 Nm) of torque to each screw.
  - Secure each positive (+) DC source power cable lug to an RTN (return) terminal.
  - Secure each negative (-) DC source power cable lug to a -48 V (input) terminal.
#### Figure 41: Connecting the DC Power Cables

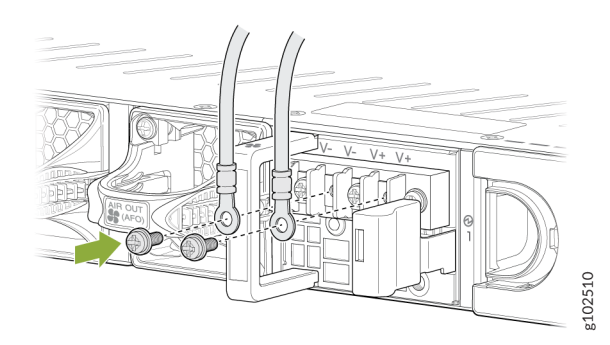

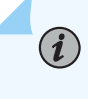

**NOTE**: Connect each power cable to a dedicated external circuit breaker. We recommend that you use a 25 A (80 VDC), or as permitted by the local code.

- 7. Replace the clear plastic cover over the terminal studs on the faceplate.
- **8.** Verify that the power cables are connected correctly. The cables must not touch or block access to firewall components, and they must not cause a tripping hazard.
- 9. Switch the circuit breaker on the panel board that services the DC circuit to the ON (|) position.
- **10.** Connect the power cables to the external DC power source. If the external DC power source has a switch, set it to the ON (|) position.

### Power Off the SRX4300

You can power off the firewall in any of the following two ways:

• Graceful shutdown—Press and immediately release the Power button. The device begins gracefully shutting down the operating system (OS) and then powers itself off.

**CAUTION**: Use the graceful shutdown method to power off or reboot the firewall.

Forced shutdown—Press the Power button and hold it for ten seconds. The device immediately
powers itself off without shutting down the OS.

**CAUTION**: Use the forced shutdown method as a last resort to recover the firewall if the firewall OS is not responding to the graceful shutdown method.

To remove power completely from the firewall, unplug the AC power cord or DC power supply cable.

After powering off a power supply, wait at least 60 seconds before turning it back on. After powering on a power supply, wait at least 10 seconds before turning it off.

When the system is completely powered off and you turn on the power supply, the firewall starts as the power supply completes its startup sequence. If the firewall finishes starting and you need to power off the system again, first issue the request vmhost halt command.

**NOTE**: The fans in the power supply continue to rotate even after you power off the SRX4300 Firewall. To stop the fans, remove the power cord from the power supply. The fans will stop in a few seconds.

After turning on the power supply, it can take up to 60 seconds for status indicators—such as the PWR LED and the show chassis command display—to indicate that the power supply is functioning normally. Ignore error indicators that appear during the first 60 seconds.

## **Connect SRX4300 to External Devices**

#### IN THIS SECTION

(**i**)

- Connect Your Device to a Network for Out-of-Band Management | 67
- Connect Your Device to a Management Console Using an RJ-45 Connector | 68

### Connect Your Device to a Network for Out-of-Band Management

Ensure that you have an Ethernet cable that has an RJ-45 connector at each end.

To connect a device to a network for out-of-band management:

- **1.** Attach an electrostatic discharge (ESD) grounding strap to your bare wrist and connect the strap to one of the ESD points on the chassis.
- 2. Connect one end of the Ethernet cable to the management port on the device.
- **3.** Connect the other end of the cable to the management device.

#### Figure 42: Connecting Your Device to a Network for Out-of-Band Management

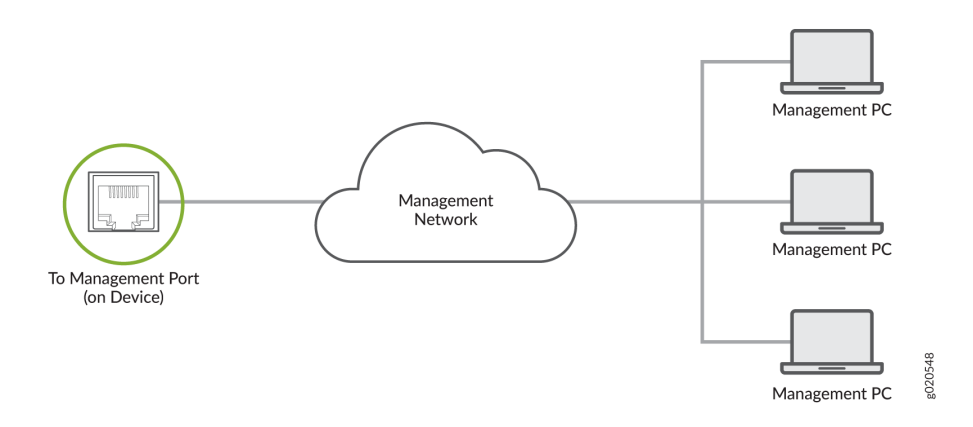

### Connect Your Device to a Management Console Using an RJ-45 Connector

Ensure that you have an Ethernet cable that has an RJ-45 connector at either end. You will also need the appropriate adapter (not provided) depending upon your console server or management console.

You can order the following separately from Juniper:

- RJ-45 to DB-9 adapter (JNP-CBL-RJ45-DB9)
- RJ-45 to USB-A adapter (JNP-CBL-RJ45-USBA)
- RJ-45 to USB-C adapter (JNP-CBL-RJ45-USBC)

(**i**)

**NOTE**: If you want to use the RJ-45 to USB-A or RJ-45 to USB-C adapter you must have X64 (64-Bit) Virtual COM port (VCP) driver installed on your PC. See https://ftdichip.com/drivers/vcp-drivers/ to download the driver.

To connect the device to a management console:

- **1.** Attach an electrostatic discharge (ESD) grounding strap to your bare wrist and connect the strap to one of the ESD points on the chassis.
- 2. Connect one end of the Ethernet cable to the console port on the device.
- **3.** Connect the other end of the cable to the console server.

Figure 43: Connecting Your Device to a Management Console through a Console Server

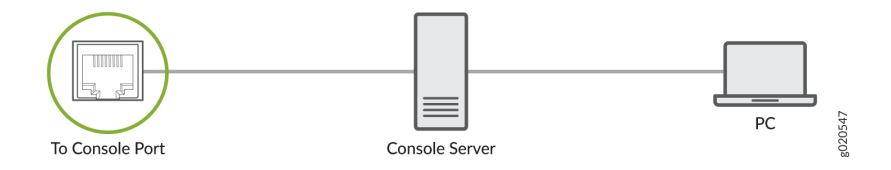

#### Figure 44: Connecting the Your Device directly to a Management Console

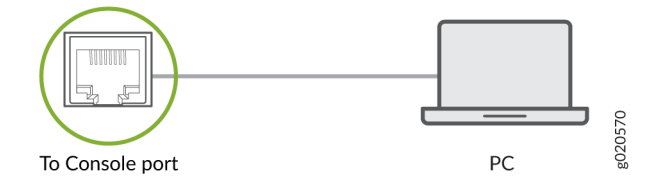

## **Configure Junos OS on the SRX4300**

#### IN THIS SECTION

- Configuring the SRX4300 Using J-Web | 70
- Configure the SRX4300 using Juniper® Security Director Cloud | 71
- Accessing the CLI on the SRX4300 | 71
- Configuring Root Authentication and the Management Interface from the CLI | 72
- Factory-Default Configuration of the SRX4300 | 73
- Viewing the SRX4300 Firewall Factory-Default Configuration | 73

We ship the SRX4300 Firewall with preinstalled Junos OS, which is ready to be configured when you power on the device. You can use the J-Web GUI, Juniper® Security Director on Premise, Juniper® Security Director Cloud, or the CLI to perform the initial configuration.

### Configuring the SRX4300 Using J-Web

The J-Web interface is a Web-based graphical interface that allows you to operate a firewall without commands.

To access the J-Web interface on a new device that has the factory-default configuration:

- **1.** Connect the management port (fxp0) port on your device to the Ethernet port on the management device (laptop or PC), using an RJ-45 cable.
- **2.** Manually configure the management device with a compatible IP address in the 192.168.1.0 network (for example, 192.168.1.2). Do not use the 192.168.1.1 IP address for the management device as this IP address is assigned to the fxp0 interface.
- 3. Open a browser and enter https://192.168.1.1 in the address bar.

The **J-Web Setup** page opens. You can choose one of the following setup modes to configure the device:

- Standalone mode—In this mode, you can configure basic settings such as device credentials, time, management interface, zones and interfaces, and DNS servers and default gateways.
- Cluster (HA) mode—In cluster mode, a pair of devices are connected and configured to operate like a single node, providing device, interface, and service level redundancy.
- Passive (Tap) mode—TAP mode allows you to passively monitor traffic flows across a network. If intrusion prevention system (IPS) is enabled, then the TAP mode inspects the incoming and outgoing traffic to detect the number of threats.

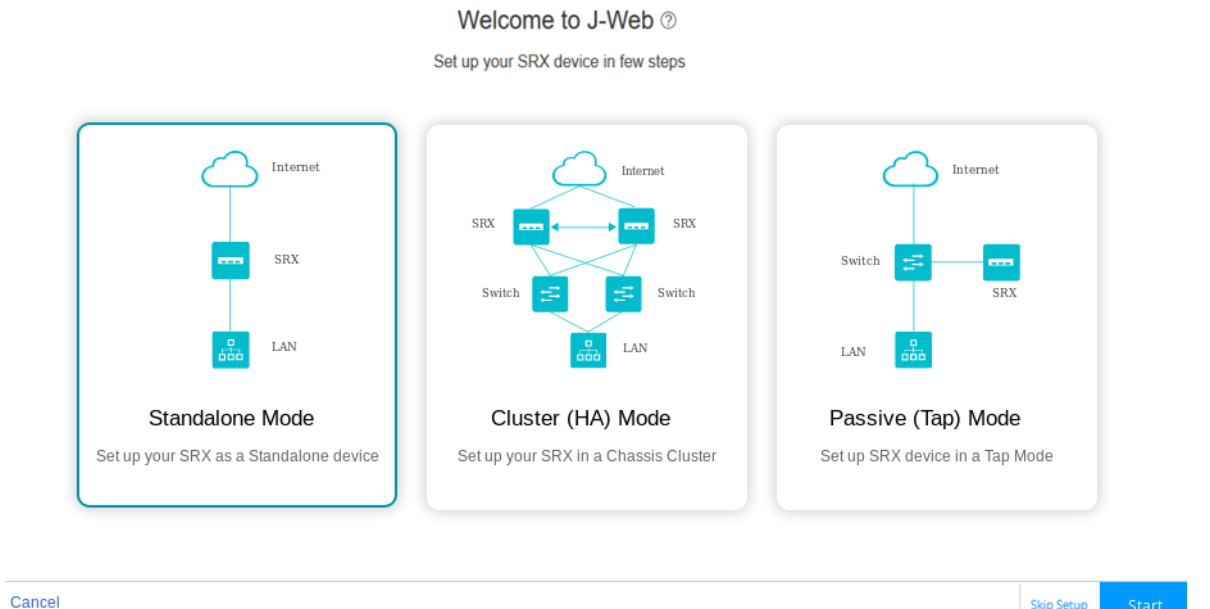

4. Select the setup mode that you want to use to configure the device and click Start.

The Setup Wizard page appears.

5. Follow the instructions in Configure SRX Devices Using the J-Web Setup Wizard to configure your device.

### Configure the SRX4300 using Juniper® Security Director Cloud

Juniper® Security Director Cloud is a cloud-based software-as-a-solution (SaaS) portal that helps you securely migrate your network to a Secure Access Service Edge (SASE) architecture.

Follow the instructions in the Juniper Security Director Cloud Quick Start guide to configure your device.

### Accessing the CLI on the SRX4300

To access the CLI on your device:

- Connect the management device to the serial console port as described in "Connect Your Device to a Management Console Using an RJ-45 Connector" on page 68.
- **2.** Start your asynchronous terminal emulation application (such as Microsoft Windows HyperTerminal) and select the appropriate COM port to use (for example, COM1).
- 3. Configure the serial port settings with the following values:
  - Baud rate-9600
  - Parity-N
  - Data bits—8
  - Stop bits-1
  - Flow control-none
- **4.** Power on the device. You can start performing initial software configuration on the device after the device is up.

**NOTE**: After you have completed the initial configuration, you can connect your device to a network for out-of-band management as described in "Connect Your Device to a Network for Out-of-Band Management" on page 67.

# Configuring Root Authentication and the Management Interface from the CLI

You must perform the initial configuration of the device through the console port.

Gather the following information before configuring the device:

- Root authentication
- IP address of the management interface
- Default route

To configure root authentication and the management interface:

- **1.** Log in as root. There is no password.
- 2. Start the CLI and enter configuration mode.

root@% **cli** root@>**configure** root@#

**3.** Set the root authentication password. You can enter a cleartext password, an encrypted password, or an SSH public key string (DSA or RSA).

[edit]
root@# set system root-authentication plain-text-password
New password: password
Retype new password: password

**4.** Commit the configuration to activate it on the device.

[edit]
root@# commit

5. Configure the IP address and prefix length for the Ethernet management interface on the device.

[edit]
root@# set interfaces fxp0 unit 0 family inet address address/prefix-length

6. Configure the default route.

[edit]
root@# set routing-options static route 0.0.0.0/0 next-hop gateway

7. Enable Web access to launch J-Web.

[edit]
root@# set system services web-management http

8. Commit the configuration changes.

[edit]
root@# commit

### Factory-Default Configuration of the SRX4300

Your firewall comes configured with a factory-default configuration. The default configuration includes the following security configuration:

- Two security zones are created: trust and untrust.
- A security policy is created that permits outbound traffic from the trust zone to the untrust zone.
- Source Network Address Translation (NAT) is configured on the trust zone.

If the current active configuration fails, you can use the load factory-default command to revert to the factory-default configuration.

### Viewing the SRX4300 Firewall Factory-Default Configuration

To view the factory-default configuration of the firewall using the CLI:

**1.** Log in as the root user and provide your credentials.

**2.** View the list of default configuration files:

root@srx4300>file list /etc/config

**3.** View the required default configuration file.

root@srx4300>file show /etc/config/config-file-name

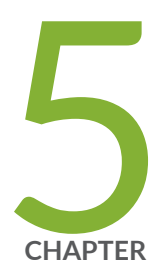

## Maintaining Components

Routine Maintenance Procedures for the SRX4300 | 76 SRX4300 Cooling System Maintenance | 76 SRX4300 Power Supply Maintenance | 79

## **Routine Maintenance Procedures for the SRX4300**

To maintain optimum performance of the appliance, you must regularly perform the following preventive maintenance procedures:

- Inspect the installation site for moisture, loose wires or cables, and excessive dust.
- Ensure that airflow is unobstructed around the appliance and into the air intake vents.
- Check the status LEDs on the front panel of the appliance.

## SRX4300 Cooling System Maintenance

#### SUMMARY

(i)

#### IN THIS SECTION

Maintaining the SRX4300 includes removing and installing the fans.

- Remove the Fan Module from the SRX4300 | 77
- Install the Fan Module in the SRX4300 | 78

The SRX4300 has six independent, field-replaceable fans at the rear of the chassis.

Each fan module is a hot-removable and hot-insertable field-replaceable unit (FRU). You can remove and replace the fans without turning off power to the appliance or disrupting its functions.

NOTE: The time within which you must replace a failed fan module depends on the ambient temperature. Check the temperature using the value of the CB 0 TMP75 Inlet Right sensor in the show chassis environment command output.
If the temperature is up to 104°F (40°C), you must replace the fan module within 2 minutes. If the temperature is greater than 104°F (40°C), you must replace the fan module within 40 seconds.

Before you replace a fan:

- Ensure that you understand how to prevent ESD damage.
- Ensure that you have the following parts and tools:

- Electrostatic discharge (ESD) grounding strap
- An antistatic bag or an antistatic mat
- A replacement fan module
- A Phillips (+) screwdriver, number 1 or 2 (optional), for the captive screws

### Remove the Fan Module from the SRX4300

**CAUTION**: Do not remove a fan unless you have a replacement fan available.

#### To remove a fan:

- **1.** Wrap and fasten one end of the ESD grounding strap around your bare wrist, and connect the other end of the strap to one of the ESD points on the chassis.
- 2. Place the antistatic bag or the antistatic mat on a flat, stable surface.
- **3.** Loosen the captive screws on the front faceplate of the fan module by using your fingers. If you can't loosen the captive screws by using your fingers, use the screwdriver.

WARNING: To prevent injury, do not touch the fan with your hands or any tools as you slide the fan module out of the chassis—the fan might still be running.

4. Grasp the handle on the fan module and pull it firmly to slide the fan module out of the chassis.

Figure 45: Remove the Fan Module from the SRX4300

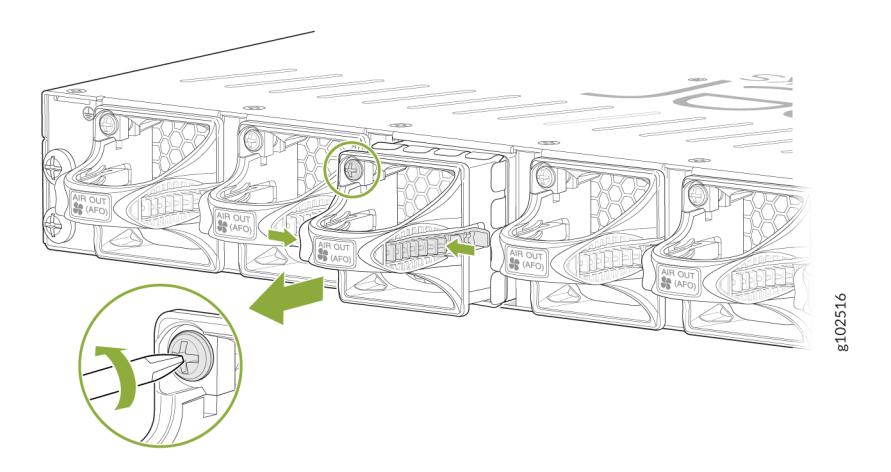

5. Place the fan module in the antistatic bag or on the antistatic mat.

### Install the Fan Module in the SRX4300

To install a fan:

- **1.** Wrap and fasten one end of the ESD grounding strap around your bare wrist, and connect the other end of the strap to one of the ESD points on the chassis.
- **2.** Remove the fan module from its bag.
- **3.** Hold the handle of the fan module with one hand and support the weight of the module with the other hand. Place the fan module in the fan module slot on the rear panel of the switch and slide the module in until it is fully seated.

### Figure 46: Install the Fan Module in the SRX4300

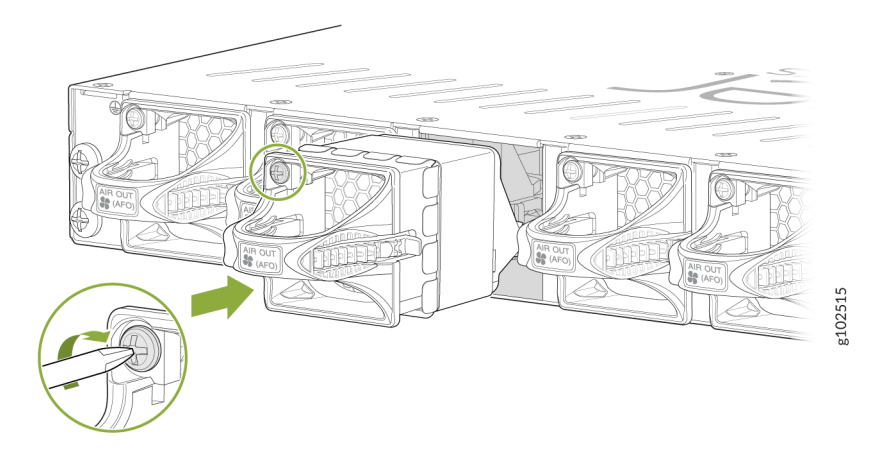

**4.** Tighten the captive screws on the faceplate of the fan module by using your fingers. If you can't tighten the captive screws by using your fingers, use the screwdriver.

#### 79

## SRX4300 Power Supply Maintenance

#### SUMMARY

Maintaining an SRX4300 appliance includes removing a failed power supply unit (PSU) and installing a functional PSU.

#### IN THIS SECTION

- Replace an AC PSU on the SRX4300 | 79
- Replace a DC PSU on the SRX4300 | 81

### Replace an AC PSU on the SRX4300

#### IN THIS SECTION

- Remove the AC PSU from the SRX4300 | 79
- Install the AC PSU in the SRX4300 | 80

The SRX4300 rear panel has two AC PSUs, which are hot-removable and hot-insertable fieldreplaceable units (FRUs). You can remove and replace the PSUs without powering off the SRX4300 or disrupting the firewall functions.

Ensure that you have the following parts and tools:

- ESD grounding strap
- Antistatic bag or an antistatic mat
- A replacement AC PSU
- A blank cover panel (in case you're not replacing the component)

#### Remove the AC PSU from the SRX4300

To remove an AC PSU from the appliance (see Figure 47 on page 80):

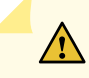

**CAUTION**: Avoid leaving the PSU slot empty for more than 30 minutes whem the device is operational. For proper airflow, you must place the PSU in the chassis. Always cover the empty PSU slot with a blank panel.

- **1.** If the AC power source outlet has a power switch, set it to the off (O) position.
- 2. Pull out the power cord connected to the power source outlet.
- 3. Place the antistatic bag or the antistatic mat on a flat, stable surface.
- **4.** Attach an electrostatic discharge (ESD) grounding strap to your bare wrist and connect the strap to the ESD point on the chassis.
- 5. Unplug the power cord from the device inlet on the PSU.
- 6. Press the latch, which is on the right side of the power outlet, to the left.
- 7. Pull the PSU straight out of the chassis.

#### Figure 47: Remove an SRX4300 AC PSU

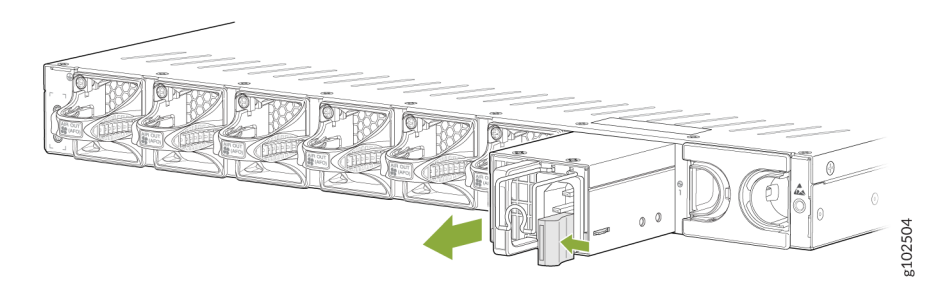

- **8.** Place the PSU in the antistatic bag or on the antistatic mat that you've placed on a flat, stable surface.
- 9. If you're not replacing the PSU, install the cover panel over the PSU slot.

### Install the AC PSU in the SRX4300

To install an AC PSU (see Figure 48 on page 81):

- **1.** Attach the ESD grounding strap to your bare wrist, and connect the strap to the ESD point on the chassis.
- **2.** If the PSU slot has a cover panel on it, remove the cover panel. Save the cover panel for subsequent use.
- **3.** Taking care not to touch the pins, leads, or solder connections on the PSU, remove the PSU from the bag.
- **4.** Using both hands, place the PSU in the PSU slot on the rear panel of SRX4300. Slide the PSU straight into the chassis until the PSU is fully seated in the chassis slot. Ensure that the PSU faceplate is flush with the adjacent PSU faceplate.

#### Figure 48: Install an SRX4300 AC PSU

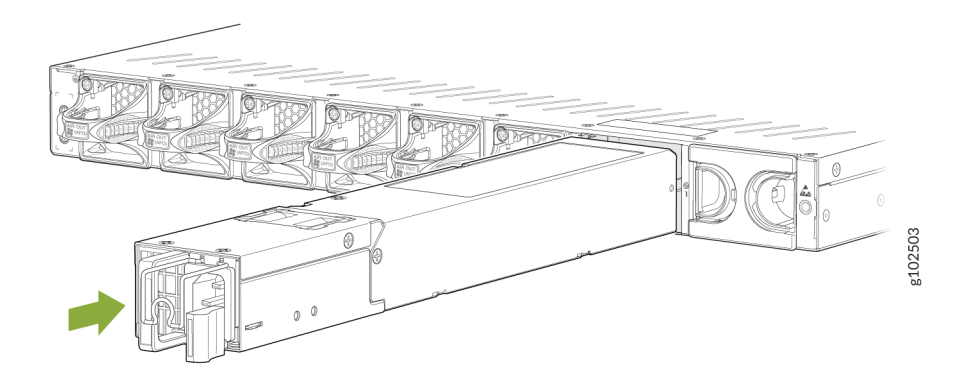

5. Connect the power cord (see "Connect SRX4300 to Power" on page 58).

### Replace a DC PSU on the SRX4300

#### IN THIS SECTION

- Remove the DC PSU from an SRX4300 | 81
- Install the DC PSU in the SRX4300 | 82

The rear panel of the SRX4300 has two DC PSUs, which are hot-removable and hot-insertable field-replaceable units (FRUs). You can remove and replace the PSUs without powering off the SRX4300 or disrupting the firewall functions.

Ensure that you have the following parts and tools:

- ESD grounding strap
- Antistatic bag or an antistatic mat
- A replacement DC PSU
- A blank cover panel (in case you're not replacing the component)

### Remove the DC PSU from an SRX4300

To remove a DC PSU from the appliance (see Figure 49 on page 82):

**CAUTION**: Avoid leaving the PSU slot empty for more than 30 minutes when the device is operational. For proper airflow, you must place the PSU in the chassis. Always cover the empty PSU slot with a blank panel.

- **1.** Attach an electrostatic discharge (ESD) grounding strap to your bare wrist and connect the strap to the ESD point on the chassis.
- 2. Place the antistatic bag or the antistatic mat on a flat, stable surface.
- **3.** Switch off the external circuit breakers for all cables connected to the PSU. Ensure that the voltage across the power source cable leads is 0 V. You must ensure that the cables do not become active during the removal process.
- 4. Remove the clear plastic cover protecting the terminal studs from the faceplate.
- 5. Remove the screws and washers from the terminals using a number 2 Phillips screwdriver.
- **6.** Remove the cable terminals from the terminal studs. Carefully move the power cables out of the way.
- 7. Press the latch, which is on the right side of the power outlet, to the left.
- 8. Pull the PSU straight out of the chassis.

### Figure 49: Remove an SRX4300 DC PSU

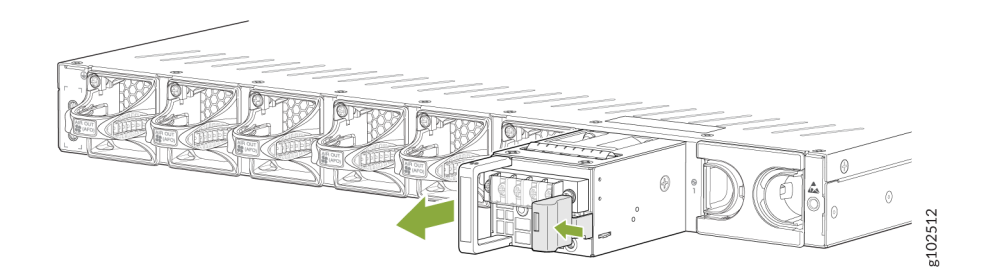

- **9.** Place the PSU in the antistatic bag or on the antistatic mat that you've placed on a flat, stable surface.
- **10.** If you are not replacing the PSU, install the cover panel over the PSU slot.

### Install the DC PSU in the SRX4300

To install a DC PSU (see Figure 50 on page 83):

**1.** Attach the ESD grounding strap to your bare wrist, and connect the strap to the ESD point on the chassis.

- Switch off the circuit breaker on the panel board that services the DC circuit. Tape the handle of the circuit breaker in the OFF position. Ensure that the voltage across the power source cable leads is
   V. You must ensure that the cables do not become active during the removal process.
- **3.** If the PSU slot has a cover panel on it, remove the cover panel. Save the cover panel for subsequent use.
- **4.** Taking care not to touch the terminals, leads, or solder connections on the PSU, remove the PSU from the bag.
- **5.** Using both hands, place the PSU in the PSU slot on the rear panel of SRX4300. Slide the PSU straight into the chassis until the PSU is fully seated in the chassis slot. Ensure that the PSU faceplate is flush with the adjacent PSU faceplate.

#### Figure 50: Install an SRX4300 DC PSU

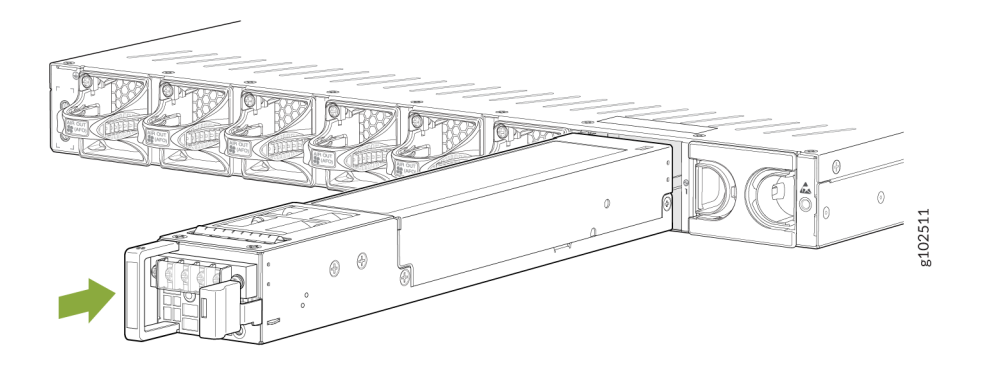

- **6.** Tighten the captive screws on the lower edge of the PSU faceplate.
- 7. Connect the power cables (see "Connect SRX4300 to Power" on page 58).

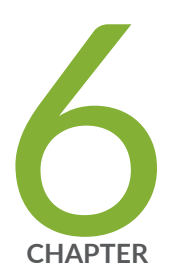

# Troubleshooting Hardware

Troubleshoot the SRX4300 | 85

## **Troubleshoot the SRX4300**

#### IN THIS SECTION

- Troubleshooting Resources for the SRX4300 Firewall | 85
- Troubleshooting Chassis and Interface Alarm Messages on the SRX4300 Firewall | 85
- Troubleshooting the Power System on the SRX4300 | 87

### Troubleshooting Resources for the SRX4300 Firewall

To troubleshoot a device, you use the Junos OS CLI and LEDs on the components:

- LEDs—When the device detects an alarm condition, the alarm LED on the interfaces glows red or yellow.
- CLI—The CLI is the primary tool for controlling and troubleshooting hardware, Junos OS, and network connectivity. Use the CLI to see more information about alarms. CLI command outputs display information about network connectivity, which Junos derives from the ping and traceroute utilities.

For information about using the CLI to troubleshoot Junos OS, see the appropriate Junos OS configuration guide.

• JTAC—If you need assistance during troubleshooting, you can contact the Juniper Networks Technical Assistance Center (JTAC) by using the Web or by telephone. If you encounter software problems, or problems with hardware components not discussed here, contact JTAC.

### Troubleshooting Chassis and Interface Alarm Messages on the SRX4300 Firewall

When the firewall detects an alarm condition, the alarm LED on the interfaces glows red or yellow on the front panel as appropriate. To view a more detailed description of the alarm cause, issue the show chassis alarms command.

Alarm messages belong to two classes:

- Chassis alarms—Indicate a problem with a chassis component such as the cooling system or PSU.
- Interface alarms—Indicate a problem with a specific network interface.

For more information about the show chassis alarms command, see Network Management and Monitoring Guide.

Table 32 on page 86 describes alarms that can occur for a firewall chassis component.

| Component                              | Alarm Conditions                                                                                                    | Action                                                                                                    | Alarm Severity |
|----------------------------------------|----------------------------------------------------------------------------------------------------|----------------------------------------------------------------------------------------------------|----------------|
| Boot media                             | If the internal flash fails<br>at startup, the firewall<br>automatically boots from<br>the alternative boot<br>device (USB storage<br>device). | If you configured the firewall to<br>boot from an alternative boot<br>device, ignore this alarm<br>condition.<br>If you did not configure the<br>firewall to boot from an<br>alternative boot device, contact<br>JTAC.                                                | Yellow (minor) |
| Hardware components on<br>the firewall | The firewall chassis<br>temperature is too warm.                                                                                               | <ul> <li>Check the room<br/>temperature. See<br/>"Environmental<br/>Requirements and<br/>Specifications for<br/>SRX4300" on page 38.</li> <li>Check the air flow. See<br/>"Clearance Requirements<br/>for Hardware Maintenance<br/>of SRX4300" on page 38.</li> </ul> | Yellow (minor) |
|                                        | The firewall fan has<br>failed.                                                                                                    | Place your hand near the<br>exhaust vents at the rear of the<br>chassis to determine whether<br>the fan is pushing air out of the<br>chassis.                                                                                                    | Red (major)    |

Table 32: Alarms for Firewall Chassis Components

**NOTE**: The system does not raise chassis alarms for problems with the output voltage from the PSU, output current from the PSU, and the internal fan in the PSU.

**NOTE**: For more information about alarms, see the Junos OS Monitoring and Troubleshooting for Security Devices Guide.

### Troubleshooting the Power System on the SRX4300

The LEDs on the firewall enable you to determine the performance and operation of the power system. The PWR LED located on the front panel of the firewall, as described in "Chassis Status LEDs" on page 16, indicates the different status settings of the power system.

| LED Status | LED State | Meaning                                                                                                    | Possible Cause and Corrective Action                                                                                                    |
|------------|-----------|----------------------------------------------------------------------------------------------------|----------------------------------------------------------------------------------------------------|
| Green      | On        | The firewall is receiving<br>power, and all AC or DC<br>power supply units<br>(PSUs) are working<br>properly. | The power system is normal and no action is required.                                                                                                    |
| Red        | On        | One or more PSUs have failed.                                                                                 | <ul> <li>If you cannot determine the cause of the problem or need additional assistance:</li> <li>Open a support case using the Service Request Manager link at https://www.juniper.net/support/.</li> <li>Call 1-888-314-JTAC (if you're within the United States) or 1-408-745-9500 (if you're outside the United States).</li> </ul> |

#### Table 33: PWR LED Description

(i)

(**i**)

| LED Status     | LED State | Meaning                                                                                                 | Possible Cause and Corrective Action                                                                                                    |
|----------------|-----------|----------------------------------------------------------------------------------------------------|----------------------------------------------------------------------------------------------------|
| Blinking green | On        | The firewall, which is in<br>the bootup phase before<br>Junos OS initialization, is<br>receiving power. | The power system is normal and no action is required.                                                                                                    |
| Off            | Off       | The firewall is not receiving power.                                                                    | <ul> <li>Issue the show chassis alarms command to determine the source of the problem.</li> <li>Verify that the AC power cord or DC power supply cable is not damaged. If the insulation is cracked or broken, immediately replace the cord or cable.</li> <li>Verify that the source circuit breaker has the proper current rating. Each PSU must be connected to a separate source circuit breaker.</li> <li>Ensure that the power socket you are plugged into is in working condition.</li> <li>Connect the PSU to a different power source with a new power cord or power cables. If the LEDs on the PSU indicate that the PSU is not functioning normally, replace the PSU with a spare.</li> <li>NOTE: If the system temperature exceeds the threshold, Junos OS shuts down all power supplies and the LED stops indicating the status. Junos OS also can shut down one of the PSUs for other reasons. In this case, the remaining PSU provides power to the firewall. You can view the system status through the CLI.</li> </ul> |

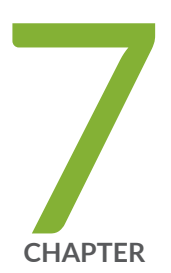

# Contacting Customer Support and Returning the Chassis or Components

Contacting Customer Support and Returning the Chassis or Components | 90

## **Contacting Customer Support and Returning the Chassis or Components**

#### SUMMARY

If you need to return a hardware component to Juniper Networks Inc., you need a Return Material Authorization (RMA) number and the equipment serial number. The Juniper Networks Technical Assistance Center (JTAC) can generate an RMA number. You may also need to locate chassis or component details using the CLI or by referring to equipment labels. You then pack and ship the return.

#### IN THIS SECTION

- How to Return a Hardware Component to Juniper Networks | 90
- Locate the Chassis Serial Number ID
   Label | 91
- Contact Customer Support to Obtain Return Material Authorization | **92**
- Guidelines for Packing and Shipping Hardware Components | 93

### How to Return a Hardware Component to Juniper Networks

If a hardware component fails, please contact Juniper Networks to obtain a Return Material Authorization (RMA) number. We use this number to track the returned material at the factory and to return the repaired or new components to you, as needed.

**NOTE**: Do not return any component to Juniper Networks unless you have first obtained an RMA number. Juniper Networks reserves the right to refuse shipments that do not have an RMA number. Refused shipments are returned to you by collect freight.

For more information about return and repair policies, see the **Support** page at https://support.juniper.net/support/.

For product problems or technical support issues, contact the Juniper Networks Technical Assistance Center (JTAC) in one of the following ways:

• On the Web, using the Service Request Manager link at:

https://support.juniper.net/support/

By telephone:

(**i**)

• From the U.S. and Canada: 1-888-314-JTAC (5822)

• From all other locations: 1-408-745-9500

*i* **NOTE**: If contacting JTAC by telephone:

- To report a new incident, press the star (\*) key to be routed to the next available support engineer.
- To enquire about an existing case, enter your 12-digit service request number followed by the pound (#) key.

To return a defective hardware component:

- **1.** Determine the part number and serial number of the defective component.
- **2.** Obtain an RMA number from JTAC. You can open a support case or contact JTAC by telephone, as described above.
- **3.** Provide the following information to JTAC:
  - Part number and serial number of the component
  - Your name, organization name, telephone number, and fax number
  - Description of the failure
- **4.** The support representative validates your request and issues an RMA number for return of the component.
- **5.** Pack the component for shipment. See "Guidelines for Packing and Shipping Hardware Components" on page 93.

### Locate the Chassis Serial Number ID Label

Figure 51 on page 92 shows the location of the chassis serial number ID label.

Figure 51: Location of the Serial Number Label

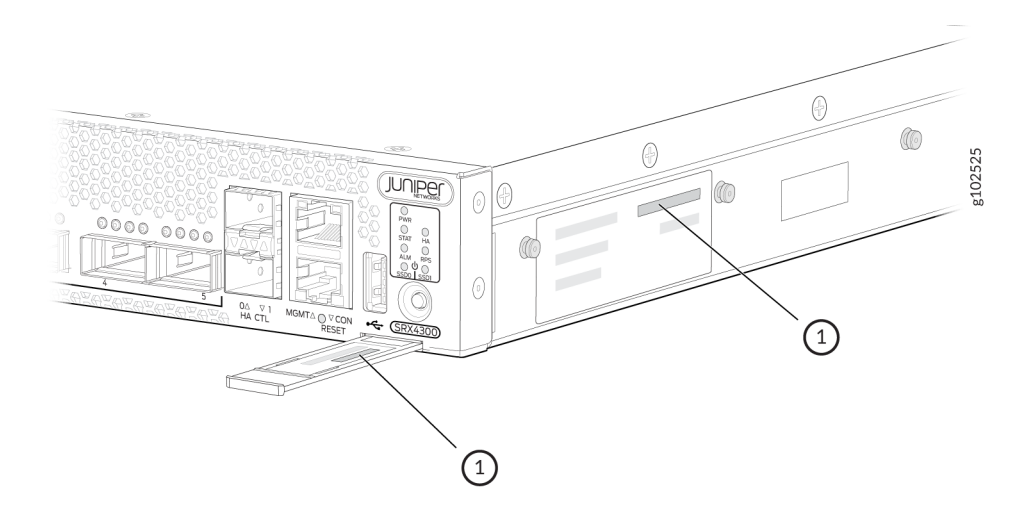

### **Contact Customer Support to Obtain Return Material Authorization**

If you are returning a device or hardware component to Juniper Networks for repair or replacement, obtain a Return Material Authorization (RMA) number from the Juniper Networks Technical Assistance Center (JTAC).

After locating the serial number of the device or component you want to return, open a service request with JTAC.

Before you request an RMA from JTAC, be prepared to provide the following information:

- Your existing service request number, if you have one
- Serial number of the component
- Your name, organization name, telephone number, fax number, and shipping address
- Details of the failure or problem
- Type of activity you were performing on the device when the problem occurred
- Configuration data displayed by one or more show commands

You can contact JTAC 24 hours a day, seven days a week on the Web or by telephone:

- Service Request Manager: https://support.juniper.net/support/
- Telephone: +1-888-314-JTAC (+1-888-314-5822), toll-free in the USA, Canada, and Mexico

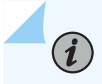

**NOTE**: For international or direct-dial options in countries without toll-free numbers, see https://support.juniper.net/support/.

If contacting JTAC by telephone:

- To report a new incident, press the star (\*) key to be routed to the next available support engineer.
- To enquire about an existing case, enter your 12-digit service request number followed by the pound (#) key.

The support representative validates your request and issues an RMA number for return of the component.

### **Guidelines for Packing and Shipping Hardware Components**

To pack and ship individual components:

- **1.** When you return the chassis or components, make sure to adequately protect them with packing materials. Pack them properly to prevent the pieces from moving around inside the carton.
- 2. Use the original shipping materials, if they are available.
- **3.** Place individual components in antistatic bags.
- 4. Write the RMA number on the exterior of the box to ensure proper tracking.
- 5. Ship the package.

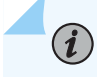

NOTE: Remove the power supply units (PSUs) before packing the device.

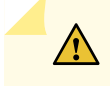

**CAUTION**: Avoid stacking any of the hardware components.

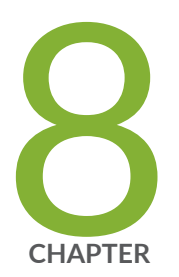

# Safety and Compliance Information

Safety Information | 95

SRX4300 Agency Approvals | 95

## **Safety Information**

The Juniper Networks Safety Guide provides general safety information and guidelines for all Juniper Networks products. Follow the guidelines provided in the guide to reduce the likelihood of personal injury, equipment damage, and damage to surrounding areas.

Along with the information provided in the Juniper Networks Safety Guide, you must read and understand the *SRX4300* specific safety information provided in this hardware guide.

## SRX4300 Agency Approvals

#### IN THIS SECTION

- Agency Approvals | 95
- Compliance Statements for NEBS | 97
- EMC Requirements for Japan | 97
- Compliance Statement for Argentina | 98

### Agency Approvals

The SRX4300 complies with the following standards:

- Safety
  - IEC 60950-1:2005, AMD 1:2009, AMD 2:2013 Information Technology Equipment
  - UL 60950-1:2007 R10.14 Information Technology Equipment
  - CAN/CSA-C22.2 No. 60950-1-07, AMD 1:2011, AMD 2:2014 Information Technology Equipment
  - IEC/EN 60825-1 Safety of Laser Products Part 1: Equipment Classification
  - IEC 62368-1 2014 (2nd Edition) Audio/Video, Information and Communication Technology Equipment

- IEC 62368-1 2018 (3rd Edition) Audio/Video, Information and Communication Technology Equipment
- EN 62368-1:2014+A11:2017 Audio/Video, Information and Communication Technology Equipment
- UL/CSA 62368-1 :2019 (3rd Edition) Audio/Video, Information and Communication Technology Equipment
- EMC
  - FCC 47 CFR Part 15
  - ICES-003 / ICES-GEN
  - BS EN 55032
  - BS EN 55035
  - EN 300 386 V1.6.1
  - EN 300 386 V2.2.1
  - BS EN 300 386
  - EN 55032
  - CISPR 32
  - EN 55035
  - CISPR 35
  - IEC/EN 61000 Series
  - IEC/EN 61000-3-2
  - IEC/EN 61000-3-3
  - AS/NZS CISPR 32
  - VCCI-CISPR 32
  - BSMI CNS 15936
  - KS C 9835 (Old KN 35)
  - KS C 9832 (Old KN 32)
  - KS C 9610

- BS EN 61000 Series
- GR3160
- VCCI 32-1
- VCCI Class A (2007) Japanese Radiated Emissions
- Environmental
  - Reduction of Hazardous Substances (RoHS) 6
  - DC NEBS (GR 3160)
- ETSI EN-300386-2 Telecommunication Network Equipment. Electromagnetic Compatibility Requirements
- Common Language Equipment Identifier (CLEI) code

### **Compliance Statements for NEBS**

- The equipment is suitable for installation as part of the Common Bonding Network (CBN).
- The equipment is suitable for installation in locations where the National Electrical Code (NEC) applies.
- The battery return connection is to be treated as an isolated DC return (i.e.DC-I), as defined in GR-1089-CORE.
- For Juniper Networks systems with AC power supplies, an external surge protective device (SPD) must be used at the AC power source.

### **EMC Requirements for Japan**

この装置は、クラスA機器です。この装置を住宅環境で使用すると電波妨害 を引き起こすことがあります。この場合には使用者が適切な対策を講ずるよう 要求されることがあります。 VCCI-A

The preceding translates as follows:

This is a Class A product. In a domestic environment this product may cause radio interference in which case the user may be required to take adequate measures.

VCCI-A

## Compliance Statement for Argentina

EQUIPO DE USO IDÓNEO.